# START YOUR INVENTORY WITH SCANFRE

SCANFREE - THE LEADING PROVIDER OF PROFESSIONAL INVENTORY AND MANAGEMENT SOFTWARE

## LANDPARK SCANFREE

SCANFREE PROFESSIONAL EDITION

2

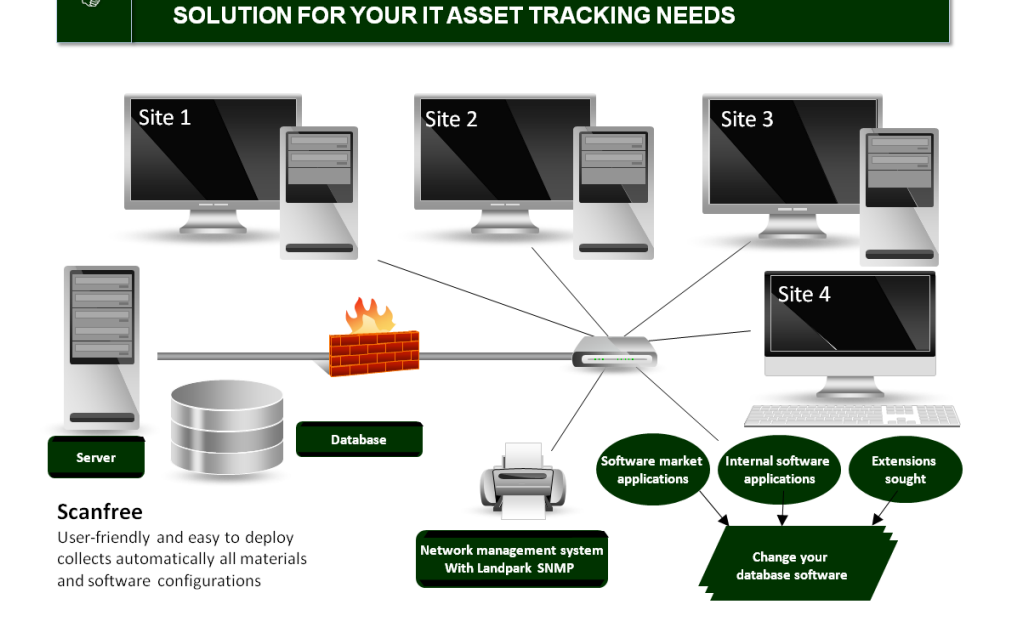

« Quickly estimate your data processing systems before considering their evolution. Landpark Scanfree, solution for your IT asset tracking needs ... »

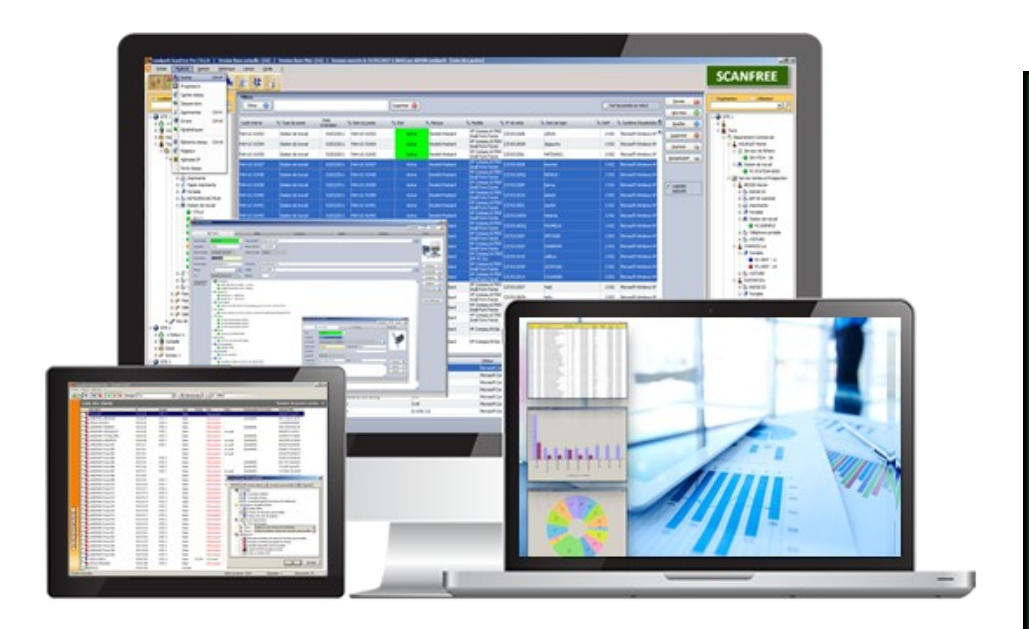

### Landpark Scanfree

- Inventory with agents
- How to install agents
- Settings of the IP console
- Inventory without agents
- Import inventory results

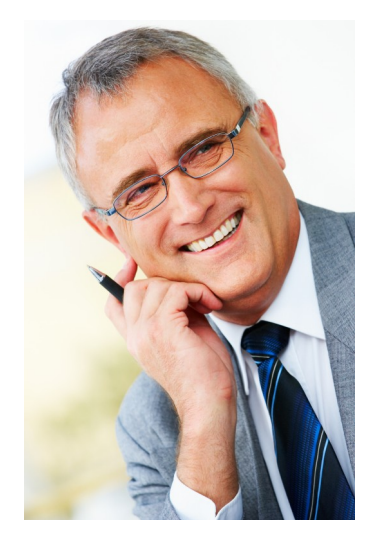

## START YOUR INVENTORY WITH LANDPARK SCANFREE

Importing your inventory results into Scanfree can be done in one of the two following ways:

- 1/ Landpark Network IP: installation of an agent on client computers, with Network IP Install to deploy agents first throughout the network.
- 2/ Use Landpark Dolnventory: this executable allows you to launch inventory operations on client computers via a connection script, without having to install the client/server modules.

## **1.** Landpark Network IP (with agents)

Landpark Network IP : you can launch 3 Network IP modules. These modules must be launched in the following order (you may launch Network IP Install first).

▶ 1/ Landpark Network IP Server (launched automatically after installation and startup).

When running, the following icon image appears in the taskbar,

> 2/ Landpark Network IP Client (launched automatically after startup).

When running and connected to the server, the following icon was appears in the taskbar,

3/ Landpark Network IP Console (launched manually). To set up IP Console, enter the server's IP address, enter a TCP port, specify a folder where the inventory files are to be copied, and click "Connect". You should now see a list of connected clients, including:

A row that represents the console itself,

A row for each client computer on which you will be able to launch inventory operations.

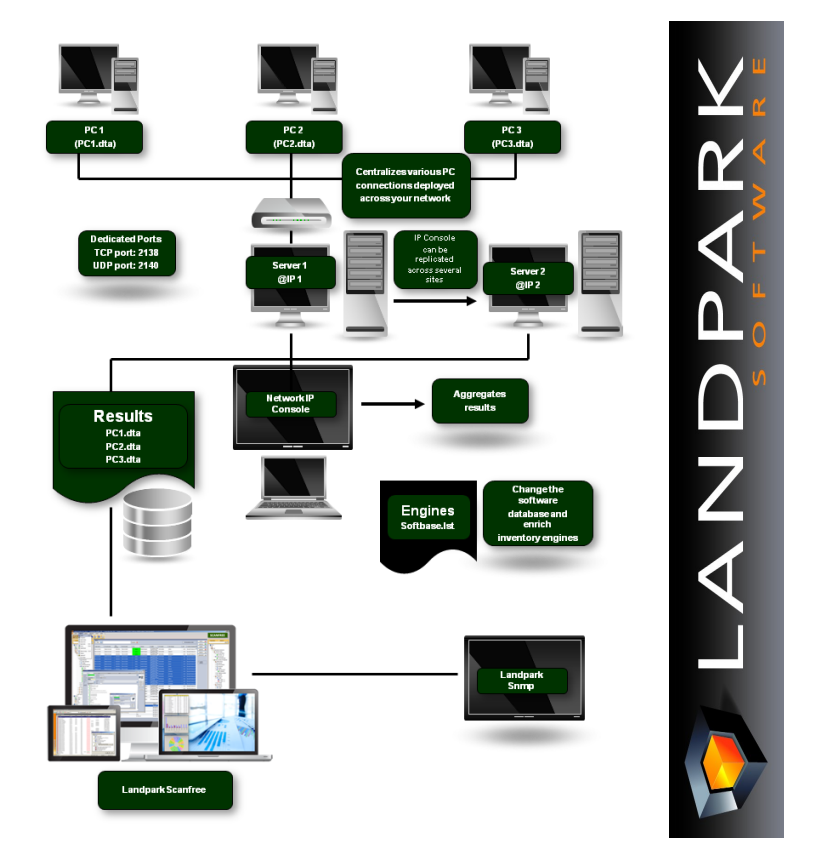

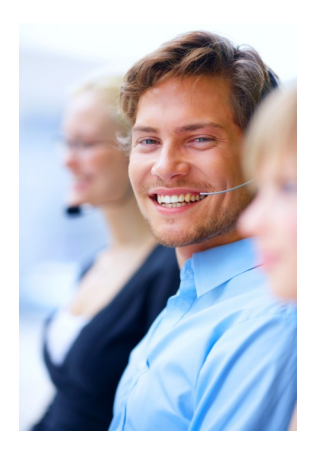

To install the services, you must open a command prompt and type the following command: *C*:\*Program Files*\*Cerus*\*Landpark*\*IP Clients*\*ParamClient.exe* 

This application generates a "paramclient.ini" file which must be copied to the folders where the 2 services are to be installed. To install the services you must run the executable file from a command prompt with the /install option:

Example C:\Program Files\Cerus\Landpark\IP Server\LplpServiceServer.exe /install

To uninstall the service, you must run the same command with the /uninstall option: *Example C:\Program Files\Cerus\Landpark\IP Server\LplpServiceServer.exe /uninstall* 

| 🖬 M      | anagement Console - Version 3.0                                                                                                    | .0.0       |                |         |         |              |                  |            |                  |                |                      |                                  |                   |
|----------|----------------------------------------------------------------------------------------------------|------------|----------------|---------|---------|--------------|------------------|------------|------------------|----------------|----------------------|----------------------------------|-------------------|
| File C   | lients Selection ?                                                                                                    |            |                |         |         |              |                  |            |                  |                |                      |                                  |                   |
|          | <u>.</u>                                                                                                    | Groups All |                | •       | nemo    | te Control   | 2                |            |                  |                |                      |                                  |                   |
|          | Client List                                                                                                    |            |                |         |         |              |                  |            |                  |                |                      |                                  |                   |
|          | Client name                                                                                                    | IP         | Group          | Туре    | Version | State        | Last connection  | Inventory  | Last inventory   | Next inventory | Schedule             | Inventory Manager                | MAC Address       |
|          | 5 LANDPARK.ERIC                                                                                                    | 10.0.0.25  |                | Client  |         | Disconnected | 04/15/2011 11:06 | Done       | 04/12/2011 13:50 |                |                      | [ERIC]                           | 00-1d-7d-9f-5f-d9 |
|          | ERUS.ERIC                                                                                                    | 10.0.0.114 |                | Client  | 3.0.0.0 | Available    | 07/05/2011 03:31 | Done       | 07/04/2011 13:29 |                |                      | [ERIC]                           | 00-1d-7d-9f-5f-d9 |
|          | 5 LANDPARK.LOCHES                                                                                                    | 10.0.0.33  |                | Client  |         | Disconnected | 08/23/2010 10:09 | Done       | 06/02/2010 11:51 |                |                      | [ERIC]                           | 00-21-70-ba-4f-fa |
|          | 5 LANDPARK.SAUMUR                                                                                                    | 10.0.0.32  |                | Client  |         | Disconnected | 01/16/2009 15:21 | Done       | 03/12/2008 17:53 |                |                      | [SAUMUR]                         | 00-21-85-3a-6c-1d |
|          | 5 LANDPARK.WINXPSP2                                                                                                    | 10.0.0.38  | CERUS          | Client  |         | Disconnected | 03/13/2008 14:00 | Done       | 03/13/2008 11:08 |                |                      | 1041140101                       |                   |
|          | (ERIC)                                                                                                    | 10.0.0.114 |                | Console |         |              |                  |            |                  | Engi           | nes Settings         |                                  |                   |
|          | b LANDPARK.Poste 004                                                                                                    | 10.0.10.4  | LANDPARK       | Client  |         | Disconnected | 03/10/2008 11:52 | Never done |                  |                | 10                   | 100                              |                   |
|          | Discrete 205 State 205                                                                                                    | 10.0.10.5  | LANDPARK       | Client  |         | Disconnected | 03/10/2008 11:52 | Done       |                  | Ger            | neral 📥 Filtered fil | les 🛛 🎎 Personal Data 🛛 🎉 Re     | gistry            |
|          | b LANDPARK.Poste 006                                                                                                    | 10.0.10.6  | LANDPARK       | Client  |         | Disconnected | 03/10/2008 11:52 | Done       |                  |                | A Inventory          |                                  |                   |
|          | TANDPARK.Poste 011                                                                                                    | 10.0.10.11 | LANDPARK       | Client  |         | Disconnected | 03/10/2008 11:52 | Done       |                  |                | Hardwar              | e Inventory                      |                   |
|          | b LANDPARK.Poste 014                                                                                                    | 10.0.10.14 | LANDPARK       | Client  |         | Disconnected | 03/10/2008 11:52 | Done       |                  |                | V 🔮 Network          | Inventory                        |                   |
|          | TANDPARK.Poste 015                                                                                                    | 10.0.10.15 | LANDPARK       | Client  |         | Disconnected | 03/10/2008 11:52 | Done       |                  |                | Software             | Inventory (via the baseline)     |                   |
|          | b LANDPARK.Poste 016                                                                                                    | 10.0.10.16 | LANDPARK       | Client  |         | Disconnected | 03/10/2008 11:52 | Done       |                  |                | 🔆 Additional inform  | ation                            |                   |
| ME       | ANDPARK Poste 017                                                                                                    | 10.0.10.17 | LANDPARK       | Client  |         | Disconnected | 03/10/2008 11:52 | Done       |                  |                | Filtered fi          | iles                             |                   |
|          | DANDPARK Poste 018                                                                                                    | 10.0.10.18 | LANDPARK       | Client  |         | Disconnected | 03/10/2008 11:52 | Done       |                  |                | E Pields of          | personal data                    |                   |
| 8 - 8    | Discrete Contract Contract Con | 10.0.10.19 | LANDPARK       | Client  |         | Disconnected | 03/10/2008 11:52 | Done       |                  |                | Values o             | f registry keys                  |                   |
| 2 5      | DANDPARK.Poste 020                                                                                                    | 10.0.10.20 | LANDPARK       | Client  |         | Disconnected | 03/10/2008 11:52 | Asked      |                  |                | Uptions of Intern    | hal code                         |                   |
| Sti Sti  | b LANDPARK.Poste 021                                                                                                    | 10.0.10.21 | LANDPARK       | Client  |         | Disconnected | 03/10/2008 11:52 | Asked      |                  |                | V S Domain r         | name                             |                   |
| <b>-</b> | ANDPARK Poste 022                                                                                                    | 10.0.10.22 | LANDPARK       | Client  |         | Disconnected | 03/10/2008 11:52 | Done       |                  |                | Choice 1 U           | se the computer's network name   | •                 |
|          | DANDPARK Poste 023                                                                                                    | 10.0.10.23 | LANDPARK       | Client  |         | Disconnected | 03/10/2008 11:52 | Done       |                  |                | Preferences          | se ute senai number of the compa |                   |
|          | 3 LANDPARK Poste 024                                                                                                    | 10.0.10.24 | LANDPARK       | Client  |         | Disconnected | 03/10/2008 11:52 | Done       |                  |                | Hide the             | input hos of personal data       |                   |
|          | TANDPARK VERSAILLES                                                                                                    | 10.0.0.28  | CERUS          | Client  |         | Disconnected | 03/13/2008 16:04 | Never done |                  |                | Hide the             | main window of engine            |                   |
| Ar liei  | 10 LANDPARK Poste 001                                                                                                    | 10.0.10.1  | CERUS          | Client  |         | Disconnected | 03/10/2008 11:52 | Done       |                  |                | Prohibit t           | he cancellation of the inventory |                   |
|          | 28 LANDPARK Poste 002                                                                                                    | 10.0.10.2  | CERUS          | Client  |         | Disconnected | 03/10/2008 11:52 | Done       |                  |                | 🗌 🥘 Make a I         | ocal copy of the result file     |                   |
|          | 3 LANDPARK Poste UU3                                                                                                    | 10.0.10.3  | CERUS          | Ulient  |         | Disconnected | 03/10/2008 11:52 | Never done |                  |                | Create a             | LOG file                         |                   |
|          | TANUPARK, Poste UU/                                                                                                    | 10.0.10.7  | CERUS          | Client  |         | Disconnected | 03/10/2008 11:52 | Uone       |                  |                |                      |                                  |                   |
|          | LANDPARK Poste 008                                                                                                    | 10.0.10.8  | LERUS          | Client  |         | Disconnected | 03/10/2008 11:52 | Done       |                  |                |                      | Π.                               | Cancel            |
|          | LANDRARK P 1 010                                                                                                    | 10.0.10.9  | CERUS<br>CERUS | Client  |         | Disconnected | 03/10/2008 11:52 | Done       |                  |                |                      |                                  |                   |
|          | ANDPARK Poste UTU                                                                                                    | 10.0.10.10 | LEHUS          | Client  |         | Disconnected | 03/10/2008 11:52 | Jone       |                  |                |                      |                                  |                   |
|          |                                                                                                    |            |                |         |         |              |                  |            |                  |                | 4 ml                 | 1                                |                   |
| Consol   | e connected.                                                                                                    |            |                |         |         |              |                  |            |                  | Number         | of Clients : 37/37   | Available: 1                     | Offline: 36       |

#### Notes :

1/ The client icon appears only if it managed to connect to the server.

**2**/ If the icon does not show, the address of the server to which it tried to connect is probably incorrect. In this case, you can:

- Stop the client process by pressing CTRL-ALT-DEL, or by looking up the LpIpClient process in order to shut it down,
- Open C:\program files \ cerus \ landpark \ IP clients \ paramclient.ini,
- Type Server's IP address on the first line, do not modify the second line
- · Save your changes and restart the client from the Menu .

**3**/ The IP address allows the client and the console to connect to a server process running on the same computer. If you want to launch a client or the console on another workstation you must specify the server's IP address.

**4**/ The client icon will not show if you choose to hide it by using the menu Client, Client Options, Secure Clients, hide Network IP Console icon.

**5**/ You can install as many clients as you wish: you may in fact deploy them on any number of workstations using a connection script.

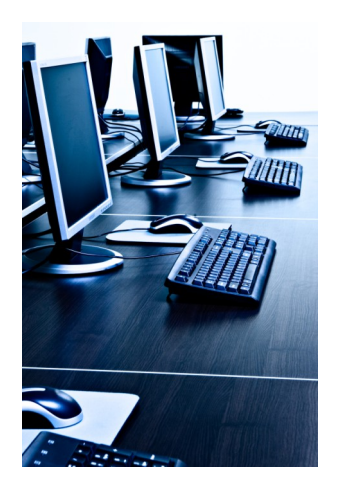

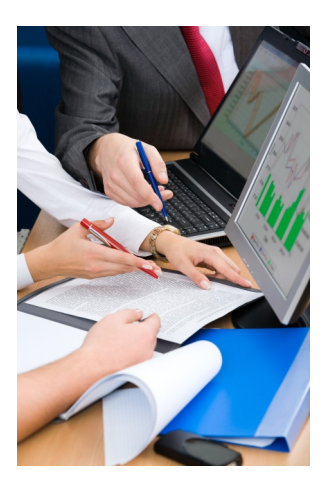

## **1. Landpark IP Install (to install agents)**

1. Prerequisites:

Windows 2000, Windows 2003 Server, Windows XP, Windows Vista .NET Framework 2.0

#### Getting started

1/ Run the Search action in order to scan IP Adresses through your network.

2/ Install the agents on selected PC's.

3/ Run the Execute command.

**Important :** If **« not installed »** is displayed in the last column, the software was unable to obtain any information from the listed computers. This type of message indicates a possible network security issue.

| File Tools ?             |               |                                             |                                                |                  |
|--------------------------|---------------|---------------------------------------------|------------------------------------------------|------------------|
|                          |               |                                             |                                                |                  |
| Computers name           | QIP addresses | Sexecution path of the detected client      | Service status                                 | First IP Address |
| ✓ toufw001.cerus.local   | 10.0.0.2      |                                             | Not installed                                  | ▲ 10 · 0 · 0     |
| T touvs001.cerus.local   | 10.0.0.3      | C:\InvCerus\                                | Service started                                |                  |
| T touvs101.cerus.local   | 10.0.0.4      | C:\InvCerus\                                | Service started                                | Last IP Address  |
| T touvs102.cerus.local   | 10.0.0.5      | C:\InvCerus\                                | Service started                                | 10 · 0 · 0       |
| ✓ tounw01.cerus.local    | 10.0.0.6      |                                             | Not installed                                  | ,                |
| 🔽 toudc001.cerus.local   | 10.0.0.20     |                                             | Not installed                                  | Search           |
| ✓ tousps01.cerus.local   | 10.0.0.21     |                                             | Not installed                                  |                  |
| touvs100.cerus.local     | 10.0.0.23     | C:\InvCerus\                                | Service started                                |                  |
| T touas001.cerus.local   | 10.0.36       | C:\InvCerus\                                | Service started                                |                  |
| □ srvsql2003.cerus.local | 10.0.0.40     | C:\InvCerus\                                | Service started                                | Choose an action |
| ✓ blois.cerus.local      | 10.0.0.101    |                                             | Not installed                                  |                  |
| ANGERS.cerus.local       | 10.0.0.102    | C:\Program Files\Cerus\Landpark\IP Clients\ | Service started                                |                  |
| 10.0.0.108               | 10.0.0.108    |                                             | Not installed                                  |                  |
| 10.0.0.112               | 10.0.0.112    |                                             | Not installed                                  |                  |
| F eric.cerus.local       | 10.0.0.114    | C:\InvCerus\                                | Service stopped                                | Execute          |
| cerus-016.cerus.local    | 10.0.0.116    |                                             | Not installed                                  |                  |
| ✓ chinon.cerus.local     | 10.0.0.117    |                                             | Not installed                                  |                  |
| 🔽 saumur.landpark.local  | 10.0.0.119    |                                             | Not installed                                  |                  |
| 🔽 XRX7120                | 10.0.250      |                                             | Not installed                                  |                  |
| L 10.0.0.251             | 10.0.251      |                                             | Not installed                                  | -                |
|                          | 40.0.0.050    |                                             | <b>x</b> , , , , , , , , , , , , , , , , , , , | Quit             |

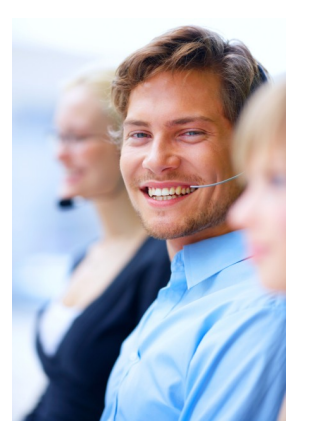

#### File menu

| Parameter     |                                                                              |
|---------------|------------------------------------------------------------------------------|
| Export script | The file menu allows you to run the commands described below.                |
|               | The export option saves the existing settings to a BAT file for later reuse. |

#### Tools menu

0 Quit

| 1  | Execute        | F8 | Possible actions ar |
|----|----------------|----|---------------------|
| 44 | <u>S</u> earch | F5 | ]                   |

Possible actions are **Search** and **Execute**.

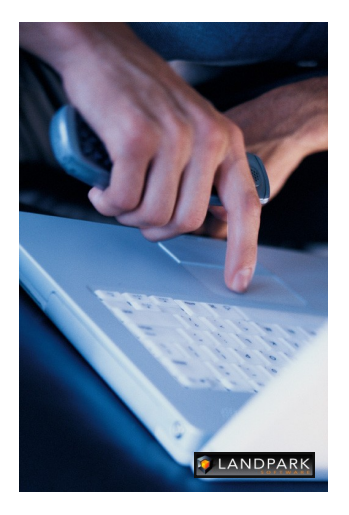

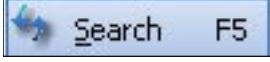

Runs the currently-selected command.

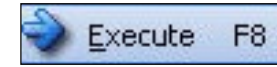

Initiates a network scan and refreshes your computer list detecting IP client state for use during subsequent deployments. Because this feature takes time to execute (example : 2 minutes for 15 computers), it is recommended to run this command when network traffic is low. A gauge appears during the operation and disappears upon completion. Since the software needs to run a number of queries on every detected computer, the time required for such an operation depends on the time needed to execute all the queries.

| cproaderie paci           | \\CHINON\IPClients                                         |
|---------------------------|------------------------------------------------------------|
| Local path                | C:\LandparkIP                                              |
| Script                    | \\CHINON\IPClients\LpLoaderIp.exe -h 10.0.0.117 -d "C:\Lar |
|                           | 4                                                          |
|                           |                                                            |
| <u>etting for the Adı</u> | ninistrator account                                        |
| Login                     | administrateur                                             |
| Password                  | •••••                                                      |
| Domain                    | Write domain                                               |
|                           |                                                            |
| etting for search         |                                                            |
| Timeout                   | 100 milliseconds                                           |
|                           | qe                                                         |
| etting for Langua         |                                                            |
| Choise                    | 🔘 Francais 💿 English                                       |

The application's settings panel lets you choose the folder where the deployment files are to be found, by using the « Browse » button. The deployment files are **« LpServicelpClient.exe »** and **« ParamClient.ini »**.

Those files are located in the « IP clients » folder, which by default, points to:

« C:\Program Files\Cerus\Landpark\IP Clients ».

Note : the previous folder must be shared.

The **«** Administrator Account settings» section is crucial for proper client deployment. A domain administrator account should be used for deployment operations.

The non-modifiable script placeholder allows you to view the script generated by Network IP.

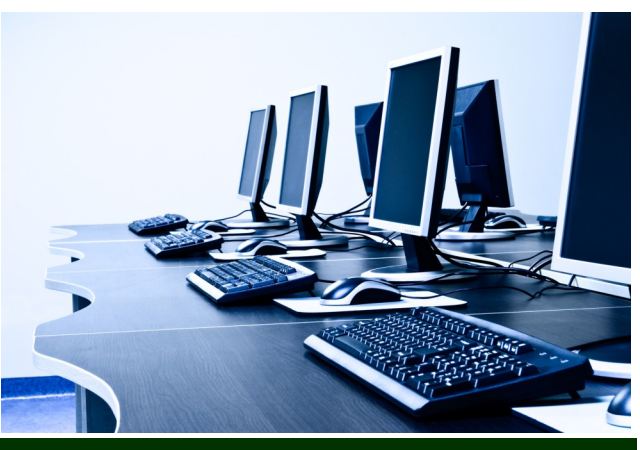

### Landpark IP Server

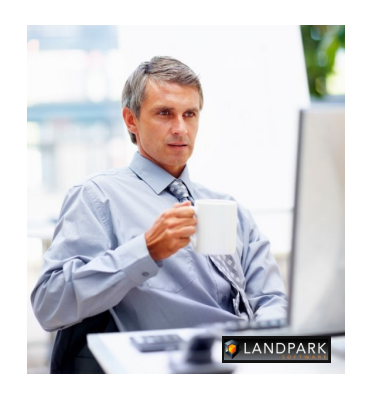

## Landpark IP Client

Landpark Network IP uses TCP / IP to function.

The various modules Landpark Network IP are using ports:

- 2138 TCP
- 2140 UDP

to exchange information

### Landpark IP Console

Administration console that allows you to configure and control inventories Landpark Network IP Server provides centralized access to inventory clients and manage inventories. It can be installed on any computer throughout the network, as long as its IP address is visible to all other network stations.

If the IP Server is installed as an application, the icon appears next to the clock in the Windows taskbar to indicate that it is running.

If the IP server is installed as a Microsoft service, and no icon is displayed to stop the server IP you must go to the Windows Service Manager and stop the service Landpark Network IP Server.

The Landpark IP Network Client establishes a connection between the station that is installed and the IP Network Server Landpark.

If Client IP is installed as an application, the icon is appears next to the clock in the Windows taskbar to indicate it is running.

If Client IP is installed as a Service Microsoft, no icon is displayed. To stop the Client IP, go into the Windows Service Manager and stop the **IP Network Customer Service Landpark.** 

| lf in t<br>secu<br>a passw   | the Con<br>rity for c<br>ord befor<br>request | sole II<br>ustom<br>ore sto<br>the er | ⊃ you l<br>lers, as<br>opping<br>htrv of i | have e<br>sking t<br>the cl | Client lockin<br>C Lock clie<br>C Hide<br>Rec<br>Pas | ng<br>ents<br>e client icon:<br>juest a pass<br>sword: | s<br>word to shu | itdown client proce | 15585    |                   |                                        |
|------------------------------|-----------------------------------------------|---------------------------------------|--------------------------------------------|-----------------------------|------------------------------------------------------|--------------------------------------------------------|------------------|---------------------|----------|-------------------|----------------------------------------|
|                              |                                               |                                       |                                            |                             |                                                      |                                                        |                  |                     |          | <u>0</u> K        | <u>C</u> ancel                         |
| Management Console - Version | 1 3.0.0.0                                     |                                       |                                            |                             |                                                      |                                                        |                  |                     |          |                   |                                        |
| Clerks Selection ?           | Groups Al                                     |                                       | 💌 💻 Re                                     | mote Control                | 5                                                    |                                                        |                  |                     |          |                   |                                        |
|                              |                                               |                                       |                                            |                             |                                                      |                                                        |                  |                     |          |                   |                                        |
| Client name                  | IP                                            | Group                                 | Type Versi                                 | on State                    | Last connection                                      | Inventory                                              | Last inventory   | Next inventory      | Schedule | Inventory Manager | MAC Address                            |
| TO LANDPARK ERIC             | 10.0.0.25                                     |                                       | Client                                     | Disconnected                | 04/15/2011 11:06                                     | Done                                                   | 04/12/2011 13:50 |                     |          | (ERIC)            | 00-1d-7d-9I-5I-d9                      |
| CERUS.ERIC                   | 10.0.0114                                     |                                       | Litent 3.0.0                               | U Available                 | 07/05/2011 03:31                                     | Done                                                   | 0//04/2011 13:29 |                     |          | (EHIC)            | 00-14-74-96-56-49                      |
| LANDPARK SAUMUR              | 10.0.0.33                                     |                                       | Client                                     | Disconnected                | 01/16/2009 15:21                                     | Done                                                   | 03/12/2008 17:53 |                     |          | (SALIMUR)         | 00-21-20-08-40-18<br>00-21-85-38-60-1d |
| LANDBARK WINVPER?            | 10.0.0.28                                     | CEDING                                | Claud                                      | Disconnected                | 02/22/2000 14:00                                     | Down                                                   | 02/12/2000 11:00 |                     |          | ICAL BALLERY      |                                        |

| Carper A Francis    |            | unoop     | 1320    | V Statement | 30000        | Last connection  | myennery   | cast arrentory.  | intex inventory | Jonegue                   | THE MAY PERIOD AND                | Prove Augusta    |
|---------------------|------------|-----------|---------|-------------|--------------|------------------|------------|------------------|-----------------|---------------------------|-----------------------------------|------------------|
| LANDPARK.ERIC       | 10.0.0.25  |           | Client  |             | Disconnected | 04/15/2011 11:06 | Done       | 04/12/2011 13:50 |                 |                           | (ERIC)                            | 00-1d-7d-9i-5i-d |
| CERUS.ERIC          | 10.0.0.114 |           | Client  | 30.0.0      | Available    | 07/05/2011 03:31 | Done       | 07/04/2011 13:29 |                 |                           | (ERIC)                            | 00-1d-7d-9i-5i-d |
| LANDPARK.LOCHES     | 10.0.0.33  |           | Client  |             | Disconnected | 08/23/2010 10:09 | Done       | 06/02/2010 11:51 |                 |                           | [ERIC]                            | 00-21-70-ba-4f-f |
| LANDPARK.SAUMUR     | 10.0.0.32  |           | Client  |             | Disconnected | 01/16/2009 15:21 | Done       | 03/12/2008 17:53 |                 |                           | [SAUMUR]                          | 00-21-85-3a-6c-  |
| LANDPARK.WINXPSP2   | 10.0.0.38  | CERUS     | Client  |             | Disconnected | 03/13/2008 14:00 | Done       | 03/13/2008 11:08 |                 |                           | ISALIMUR1                         |                  |
| (ERIC)              | 10.0.0.114 |           | Console |             |              |                  |            |                  | L D             | gines Settings            |                                   | 2                |
| LANDPARK.Poste 004  | 10.0.10.4  | LANDPARK  | Client  |             | Disconnected | 03/10/2008 11:52 | Never done |                  |                 |                           |                                   |                  |
| LANDPARK.Poste 005  | 10.0.10.5  | LANDPARK  | Client  |             | Disconnected | 03/10/2008 11:52 | Done       |                  | 0               | ieneral \min Filtered fil | es 🔣 Personal Data 👪 Re           | gistry           |
| LANDPARK.Poste 005  | 10.0.10.6  | LANDPARK  | Client  |             | Disconnected | 03/10/2006 11:52 | Done       |                  |                 | and leavelow              |                                   |                  |
| LANDPARK.Poste 011  | 10.0.10.11 | LANDPARK  | Client  |             | Disconnected | 03/10/2008 11:52 | Done       |                  |                 | Hardware Hardware         | Inventory                         |                  |
| LANDPARK.Poste 014  | 10.0.10.14 | LANDPARK  | Client  |             | Disconnected | 03/10/2008 11:52 | Done       |                  |                 | V Network                 | Inventory                         |                  |
| LANDPARK.Poste 015  | 10.0.10.15 | LANDPARK. | Client  |             | Disconnected | 83/18/2008 11:52 | Done       |                  |                 | Software                  | Inventory (via the baseline)      |                  |
| ANDPARK.Poste 816   | 10.0.10.16 | LANDPARK  | Client  |             | Disconnected | 03/10/2008 11:52 | Done       |                  |                 | Additional inform         | ation                             |                  |
| ANDPARK.Poste 017   | 10.0.10.17 | LANDPARK. | Client  |             | Disconnected | 03/10/2006 11:52 | Done       |                  |                 | Fitered fi                | 01                                |                  |
| ANDPARK.Poste 018   | 10.0.10.18 | LANDPARK  | Client  |             | Disconnected | 03/10/2008 11:52 | Done       |                  |                 | - Rields of p             | personal data                     |                  |
| LANDPARK Poste 019  | 10.0.10.19 | LANDPARK. | Client  |             | Disconnected | 03/10/2008 11:52 | Done       |                  |                 | Values of                 | registry keys                     |                  |
| LANDPARK.Poste 828  | 10.0.10.20 | LANDPARK. | Client  |             | Disconnected | 03/10/2008 11:52 | Asked      |                  |                 | - A Options of Intern     | al code                           |                  |
| LANDPARK.Poste 821  | 10.0.10.21 | LANDPARK. | Client  |             | Disconnected | 03/10/2008 11:52 | Asked      |                  |                 | 🗹 🔍 Domain n              | ame                               |                  |
| ANDPARK.Poste 822   | 10.0.10.22 | LANDPARK. | Client  |             | Disconnected | 03/10/2006 11:52 | Done       |                  |                 | Schoice 1 U               | te the computer's network name    | -                |
| ANDPARK Poste 023   | 10.0.10.23 | LANDPARK  | Client  |             | Disconnected | 03/10/2008 11:52 | Done       |                  |                 | Choice 2 U:               | se the serial number of the compu | Aer 🔹            |
| ANDPARK Poste 024   | 10.0.10.24 | LANDPARK  | Client  |             | Disconnected | 03/10/2008 11:52 | Done       |                  |                 | Preferences               |                                   |                  |
| LANDPARK.VERSAILLES | 10.0.0.28  | CERUS     | Client  |             | Disconnected | 03/13/2008 16:04 | Never done |                  |                 | Hide the                  | nput box of personal data         |                  |
| LANDPARK.Poste 001  | 10.0.10.1  | CERUS     | Client  |             | Disconnected | 03/10/2008 11:52 | Done       |                  |                 | Hide the                  | main window of engine             |                  |
| LANDPARK.Poste 002  | 10.0.10.2  | CERUS     | Client  |             | Disconnected | 03/10/2008 11:52 | Done       |                  |                 | Prohibit B                | he cancestation of the inventory  |                  |
| LANDPARK Poste 003  | 10.0.10.3  | CERUS     | Client  |             | Disconnected | 03/10/2008 11:52 | Never done |                  |                 | Create al                 | car copy or menesult me           |                  |
| ANDPARK Poste 007   | 10.0.10.7  | CERUS     | Client  |             | Disconnected | 03/10/2008 11:52 | Done       |                  |                 |                           | LOG NO.                           |                  |
| LANDPARK.Poste 888  | 10.0.10.9  | CERUS     | Client  |             | Disconnected | 83/18/2008 11:52 | Done       |                  |                 |                           |                                   |                  |
| LANDPARK.Poste 009  | 10.0.10.9  | CERUS     | Client  |             | Disconnected | 03/10/2008 11:52 | Done       |                  |                 |                           | Q8                                | Cancel           |
| LANDPARK.Poste 010  | 10.0.10.10 | CERUS     | Client  |             | Disconnected | 03/10/2008 11:52 | Done       |                  |                 |                           |                                   |                  |
|                     |            |           |         |             |              |                  |            |                  |                 |                           |                                   |                  |

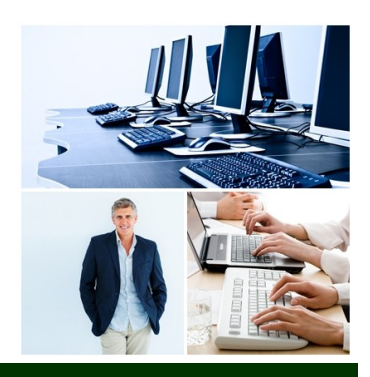

## Landpark IP Console

| Client List<br>Client name<br>LANDPARK.ERIC<br>CERUS ERIC<br>LANDPARK.LOCHES<br>LANDPARK.SUMUR<br>LANDPARK.WINXPSP2                                                                                                    | IP<br>10.0.25<br>10.0.114<br>10.0.33<br>10.0.022        | Group    | Type    | Version | Chala        |                  |            |                  |                |                         |                                  |                   |  |  |  |
|----------------------------------------------------------------------------------------------------|---------------------------------------------------------|----------|---------|---------|--------------|------------------|------------|------------------|----------------|-------------------------|----------------------------------|-------------------|--|--|--|
| Client name<br>CERUS.ERIC<br>CERUS.ERIC<br>LANDPARK.LOCHES<br>LANDPARK.LOCHES<br>LANDPARK.SAUMUR                                                                                                    | IP<br>10.0.0.25<br>10.0.0.114<br>10.0.0.33<br>10.0.0.32 | Group    | Type    | Version | Challe       |                  |            |                  |                |                         |                                  |                   |  |  |  |
| LANDPARK ERIC<br>CERUS.ERIC<br>LANDPARK LOCHES<br>LANDPARK SAUMUR<br>LANDPARK WINXPSP2                                                                                                    | 10.0.0.25<br>10.0.0.114<br>10.0.0.33<br>10.0.0.32       |          | Client  |         | State        | Last connection  | Inventory  | Last inventory   | Next inventory | Schedule                | Inventory Manager                | MAC Address       |  |  |  |
| CERUS.ERIC<br>LANDPARK.LOCHES<br>LANDPARK.SAUMUR<br>LANDPARK.WINXPSP2                                                                                                    | 10.0.0.114<br>10.0.0.33<br>10.0.0.22                    |          | Clicit  |         | Disconnected | 04/15/2011 11:06 | Done       | 04/12/2011 13:50 |                |                         | [ERIC]                           | 00-1d-7d-9f-5f-d9 |  |  |  |
| LANDPARK_LOCHES     LANDPARK_SAUMUR     LANDPARK_WINXPSP2     LANDPARK_WINXPSP2                                                                                                    | 10.0.0.33                                               |          | Client  | 3.0.0.0 | Available    | 07/05/2011 03:31 | Done       | 07/04/2011 13:29 |                |                         | [ERIC]                           | 00-1d-7d-9f-5f-d9 |  |  |  |
| In LANDPARK.SAUMUR                                                                                                    | 10.0.0.22                                               |          | Client  |         | Disconnected | 08/23/2010 10:09 | Done       | 06/02/2010 11:51 |                |                         | [ERIC]                           | 00-21-70-ba-4f-fa |  |  |  |
| LANDPARK.WINXPSP2                                                                                                    | 10.0.0.02                                               |          | Client  |         | Disconnected | 01/16/2009 15:21 | Done       | 03/12/2008 17:53 |                |                         | [SAUMUR]                         | 00-21-85-3a-6c-1  |  |  |  |
| JE (EDIC)                                                                                                    | 10.0.0.38                                               | CERUS    | Client  |         | Disconnected | 03/13/2008 14:00 | Done       | 03/13/2008 11:08 | -              |                         | ISALIMUR1                        |                   |  |  |  |
| In IEHICI                                                                                                    | 10.0.0.114                                              |          | Console |         |              |                  |            |                  | Eng            | ines Settings           |                                  |                   |  |  |  |
| 5 LANDPARK Poste 004                                                                                                    | 10.0.10.4                                               | LANDPARK | Client  |         | Disconnected | 03/10/2008 11:52 | Never done |                  |                |                         |                                  |                   |  |  |  |
| b LANDPARK Poste 005                                                                                                    | 10.0.10.5                                               | LANDPARK | Client  |         | Disconnected | 03/10/2008 11:52 | Done       |                  | Ge             | eneral 🎒 Filtered files | s 📓 Personal Data 🔡 Re           | gistry            |  |  |  |
| 5 LANDPARK Poste 006                                                                                                    | 10.0.10.6                                               | LANDPARK | Client  |         | Disconnected | 03/10/2008 11:52 | Done       |                  |                | A Inventoru             |                                  |                   |  |  |  |
| b LANDPARK.Poste 011                                                                                                    | 10.0.10.11                                              | LANDPARK | Client  |         | Disconnected | 03/10/2008 11:52 | Done       |                  |                | ✓ ■ Hardware            | Inventory                        |                   |  |  |  |
| 5 LANDPARK Poste 014                                                                                                    | 10.0.10.14                                              | LANDPARK | Client  |         | Disconnected | 03/10/2008 11:52 | Done       |                  |                | V Network In            | ventory                          |                   |  |  |  |
| S LANDPARK.Poste 015                                                                                                    | 10.0.10.15                                              | LANDPARK | Client  |         | Disconnected | 03/10/2008 11:52 | Done       |                  |                |                         |                                  |                   |  |  |  |
| 5 LANDPARK Poste 016                                                                                                    | 10.0.10.16                                              | LANDPARK | Client  |         | Disconnected | 03/10/2008 11:52 | Done       |                  |                |                         |                                  |                   |  |  |  |
| Note Of Technology International Contemporary Street International Contemporary Street International Contemp | 10.0.10.17                                              | LANDPARK | Client  |         | Disconnected | 03/10/2008 11:52 | Done       |                  |                |                         |                                  |                   |  |  |  |
| 5 LANDPARK Poste 018                                                                                                    | 10.0.10.18                                              | LANDPARK | Client  |         | Disconnected | 03/10/2008 11:52 | Done       |                  |                |                         |                                  |                   |  |  |  |
| 5 LANDPARK.Poste 019                                                                                                    | 10.0.10.19                                              | LANDPARK | Client  |         | Disconnected | 03/10/2008 11:52 | Done       |                  |                | Values of r             | registry keys                    |                   |  |  |  |
| LANDPARK Poste 020                                                                                                    | 10.0.10.20                                              | LANDPARK | Client  |         | Disconnected | 03/10/2008 11:52 | Asked      |                  |                | - 🚯 Options of Internal | l code                           |                   |  |  |  |
| No. 10 Contemporarie 10 Contemporarie 10 | 10.0.10.21                                              | LANDPARK | Client  |         | Disconnected | 03/10/2008 11:52 | Asked      |                  |                | 🖌 🔍 Domain na           | ame                              |                   |  |  |  |
| LANDPARK Poste 022                                                                                                    | 10.0.10.22                                              | LANDPARK | Client  |         | Disconnected | 03/10/2008 11:52 | Done       |                  |                | 🔍 Choice 1 Use          | e the computer's network name    | +                 |  |  |  |
| TANDPARK Poste 023                                                                                                    | 10.0.10.23                                              | LANDPARK | Client  |         | Disconnected | 03/10/2008 11:52 | Done       |                  |                | Choice 2 Use            | e the serial number of the compu | ter 💽             |  |  |  |
| 5 LANDPARK. Poste 024                                                                                                    | 10.0.10.24                                              | LANDPARK | Client  |         | Disconnected | 03/10/2008 11:52 | Done       |                  |                | Preferences             |                                  |                   |  |  |  |
| TANDPARK VERSAILLES                                                                                                    | 10.0.0.28                                               | CERUS    | Client  |         | Disconnected | 03/13/2008 16:04 | Never done |                  |                | Hide the in             | put box of personal data         |                   |  |  |  |
| 5 LANDPARK.Poste 001                                                                                                    | 10.0.10.1                                               | CERUS    | Client  |         | Disconnected | 03/10/2008 11:52 | Done       |                  |                | Hide the m              | nain window of engine            |                   |  |  |  |
| LANDPARK. Poste 002                                                                                                    | 10.0.10.2                                               | CERUS    | Client  |         | Disconnected | 03/10/2008 11:52 | Done       |                  |                | Prohibit the            | e cancellation of the inventory  |                   |  |  |  |
| LANDPARK Poste 003                                                                                                    | 10.0.10.3                                               | CERUS    | Client  |         | Disconnected | 03/10/2008 11:52 | Never done |                  |                | Make a loc              | cal copy of the result file      |                   |  |  |  |
| LANDPARK. Poste 007                                                                                                    | 10.0.10.7                                               | CERUS    | Client  |         | Disconnected | 03/10/2008 11:52 | Done       |                  |                |                         | ua nie                           |                   |  |  |  |
| LANDPARK Poste 008                                                                                                    | 10.0.10.8                                               | CERUS    | Client  |         | Disconnected | 03/10/2008 11:52 | Done       |                  |                |                         |                                  |                   |  |  |  |
| LANDPARK Poste 009                                                                                                    | 10.0.10.9                                               | CERUS    | Client  |         | Disconnected | 03/10/2008 11:52 | Done       |                  |                |                         | <u>O</u> K                       | Cancel            |  |  |  |
| LANDPARK Poste 010                                                                                                    | 10.0.10.10                                              | CERUS    | Client  |         | Disconnected | 03/10/2008 11:52 | Done       |                  |                |                         |                                  | feeeeee           |  |  |  |

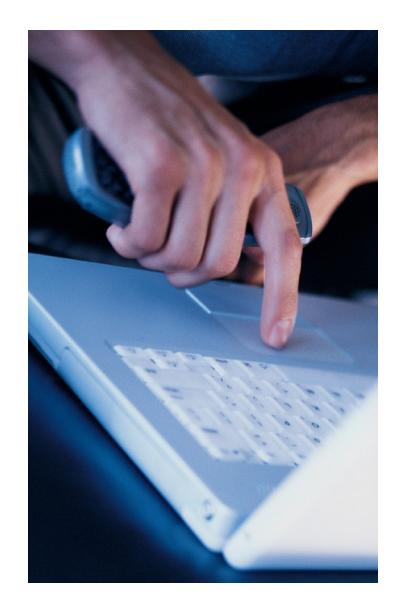

Landpark **Network IP Server** is the Landpark **Network IP Console application** used to set and request inventories.

**IP Console** is not a priority in the treatment of connection at the Server IP. Refreshing screen may be not synchro if it takes a lot of inventories at the same time.

The data displayed in the IP Console is saved at the time of stopping the Server IP into the Server.ini file in the IP Server directory.

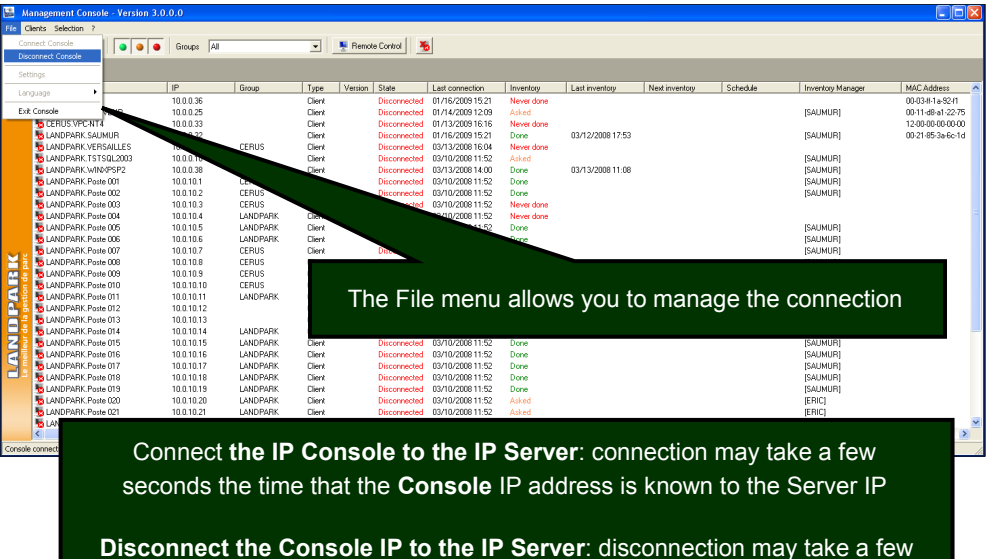

seconds, the time that the IP Console indicates to the IP Server it stops

| 5    | Management Console - Version                | n 3.( | 0.0.0                  |       |                  |         |                              |                                      |                     |                  |                |          |                   |                                        |
|------|---------------------------------------------|-------|------------------------|-------|------------------|---------|------------------------------|--------------------------------------|---------------------|------------------|----------------|----------|-------------------|----------------------------------------|
| File | Clients Selection ?                         |       |                        |       |                  |         |                              |                                      |                     |                  |                |          |                   |                                        |
|      | Wake client<br>Start "Disconnected" Clients | •     | Groups All             |       | •                | 💺 Remot | e Control                    | <u>&gt;</u>                          |                     |                  |                |          |                   |                                        |
|      | Start inventory                             | I     |                        |       |                  |         |                              |                                      |                     |                  |                |          |                   |                                        |
|      | Inventory settings                          |       | IP                     | Group | Туре             | Version | State                        | Last connection                      | Inventory           | Last inventory   | Next inventory | Schedule | Inventory Manager | MAC Address                            |
|      | Scheduled inventories                       |       | 10.0.0.36              |       | Client           |         | Disconnected                 | 01/16/2009 15:21                     | Never done          |                  |                |          |                   | 00-03-ff-1a-92-f1                      |
|      | Manage Groups                               |       | 10.0.0.25<br>10.0.0.33 |       | Client<br>Client |         | Disconnected<br>Disconnected | 01/14/2009 12:09<br>01/13/2009 16:16 | Asked<br>Never done |                  |                |          | [SAUMUR]          | 00-11-d8-a1-22-75<br>12-00-00-00-00-00 |
|      | List view                                   |       | 10.0.0.32              |       | Client           |         | Disconnected                 | 01/16/2009 15:21                     | Done                | 03/12/2008 17:53 |                |          | [SAUMUR]          | 00-21-85-3a-6c-1d                      |
|      | Client Options                              |       | 10.0.0.28<br>10.0.0.10 | CERUS | Client<br>Client |         | Disconnected<br>Disconnected | 03/13/2008 16:04 03/10/2008 11:52    | Never done<br>Asked |                  |                |          | ISAUMUR1          |                                        |

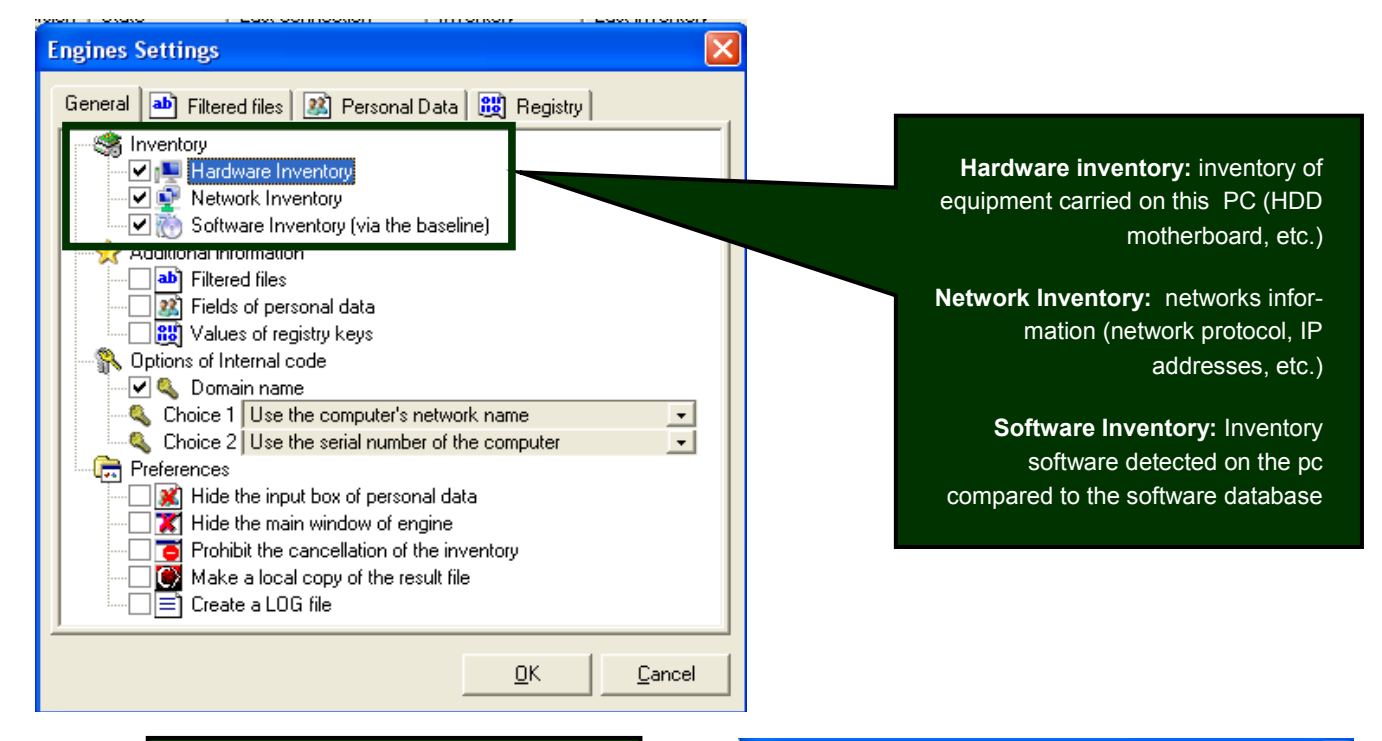

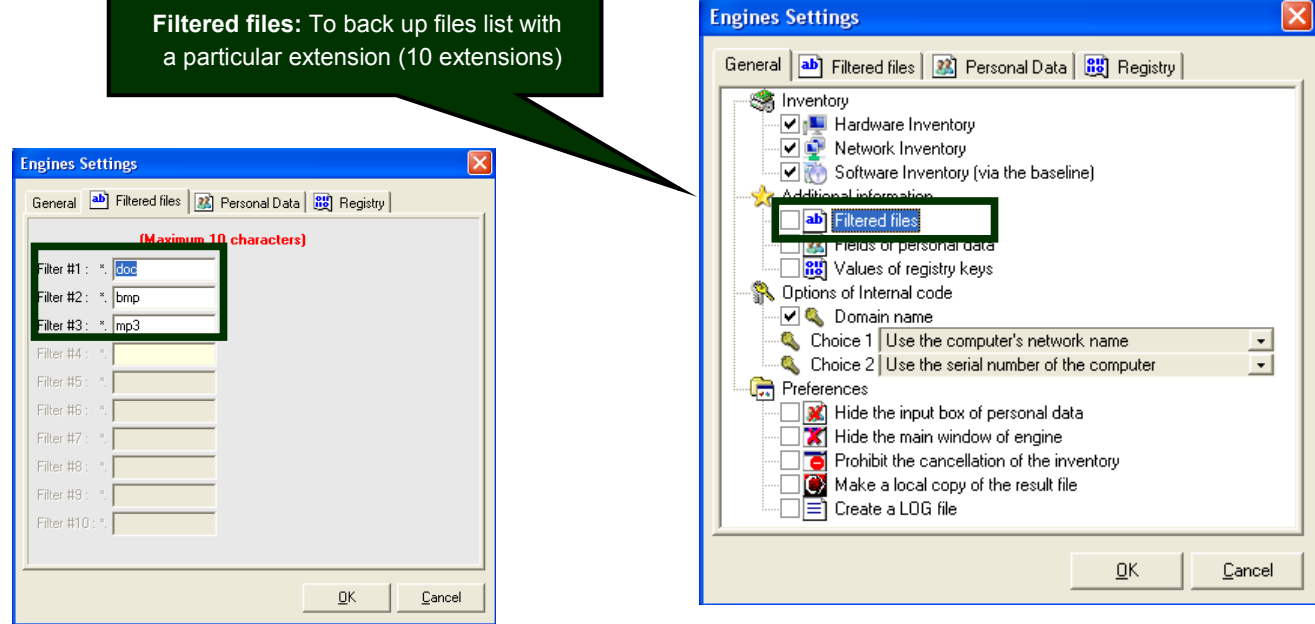

## **Setting Console**

| 🔛 Management Conso        | le - Version 3.0.0.0            |          |              |                                                              |                    |                  |                  |                        |                      |                   |
|---------------------------|---------------------------------|----------|--------------|--------------------------------------------------------------|--------------------|------------------|------------------|------------------------|----------------------|-------------------|
| File Clients Selection ?  |                                 |          |              |                                                              |                    |                  |                  |                        |                      |                   |
| Connect Console           | 🔵 🧕 🔴 Groups 🗛                  | I        | 💌 💻 Remote   | e Control 🛛 💑                                                |                    |                  |                  |                        |                      |                   |
| Disconnect Console        |                                 |          |              |                                                              |                    |                  |                  |                        |                      |                   |
| Settings                  | LIP.                            | Group    | Tuno Version | State Last connection                                        | Inventory          | Lastinucetoru    | Neutinumberu     | Sebertula              | Inventory Manager    | MAC Address       |
| Language                  | 10.0.36                         | aloop    | Client       | Disconnected 01/16/2009 15:2                                 | Never done         | Last inventory   | - Next Inventory | Schedule               | Inventory manager    | 00-03-ff-1a-92-f1 |
| Exit Console              | VEUR 10.0.25                    |          | Client       | Disconnected 01/14/2009 12:0                                 | Asked              |                  |                  |                        | [SAUMUR]             | 00-11-d8-a1-22-75 |
| DERUS.VPC-NT              | 10.0.33                         |          | Client       | Disconnected 01/13/2009 16:10                                | Never done         |                  |                  |                        |                      | 12-00-00-00-00-00 |
|                           | MUR 10.0.32<br>SAULES 10.0.0.38 | CEDIIC   | Client       | Disconnected 01/16/2009 15:2<br>Disconnected 02/12/2009 16:0 | Done<br>Nover done | 03/12/2008 17:53 |                  |                        | [SAUMUR]             | UU-21-85-3a-6c-1d |
| 🚟 Server settings         |                                 |          | 🚟 Server set | tings                                                        |                    | )<br>)           | 📓 Server s       | ettings                |                      |                   |
|                           |                                 |          |              |                                                              |                    | 8                | r                |                        |                      |                   |
| Connection Remote contr   | ol Other Settings               | J        | Connection   | Remote control                                               | Other Settings     |                  | Connection       | Remote cont            | rol Other Se         | ettings           |
|                           |                                 |          |              |                                                              |                    |                  |                  |                        |                      |                   |
|                           |                                 | K        |              | -                                                            |                    |                  |                  |                        |                      |                   |
| Name: [VIRTUAL            | XP_BHF]                         | ĸ        | Label        | Remote control of                                            | a computer         |                  | 🔄 📃 Start in     | ventory automatica     | ally when client log | son               |
|                           |                                 |          |              |                                                              |                    |                  |                  |                        |                      |                   |
| Server IP: VIRTUAL        | KP_BHF Port: 210                | 38       | Application  | C:\WINDOWS\sy                                                | stem32\mstsc.e     | exe 🗃            | Delete con       | nputers disconnect     | ted since 180        | ) 🍝 day(s).       |
|                           |                                 |          |              |                                                              |                    |                  |                  |                        |                      |                   |
| Besults folder : CAProgra | n Filos) Corus) Landrady)       |          | Settings     | Ar (NETBIOS)                                                 |                    |                  |                  |                        |                      |                   |
| C. Togia                  | II Files (Cerus (Lanupaix )     |          | ookiingo     | 11.112101007                                                 |                    |                  |                  |                        |                      |                   |
|                           |                                 | ĸ        |              |                                                              |                    |                  |                  |                        |                      |                   |
| Connect                   | DK Cance                        |          |              | OK                                                           | Can                | cel              |                  |                        | ОК                   | Cancel            |
|                           |                                 | ĸ        |              |                                                              |                    |                  |                  |                        |                      |                   |
| LANDPARK Pos              | • 019 10.0.10.19                |          | Client       | Disconnected 03/10/2008 11:5                                 | Done               |                  |                  |                        | ISAUMURI             |                   |
| LANDPARK.Pos              | e 020 10.0.10.20                | LANDPARK | Client       | Disconnected 03/10/2008 11:5/                                | Asked              |                  |                  |                        | [ERIC]               |                   |
| 5 LANDPARK.Pos            | e 021 10.0.10.21                | LANDPARK | Client       | Disconnected 03/10/2008 11:52                                | Asked              |                  |                  |                        | [ERIC]               | _                 |
| LANDPARK.Pos              | e 022 10.0.10.22                | LANDPARK | Client       | Disconnected 03/10/2008 11:52                                | Done               |                  |                  |                        | [SAUMUR]             | ×                 |
| Console connected         |                                 |          |              |                                                              |                    |                  | Number of        | Clients : 37/37 Availa | ble: 1               | Offline: 36       |

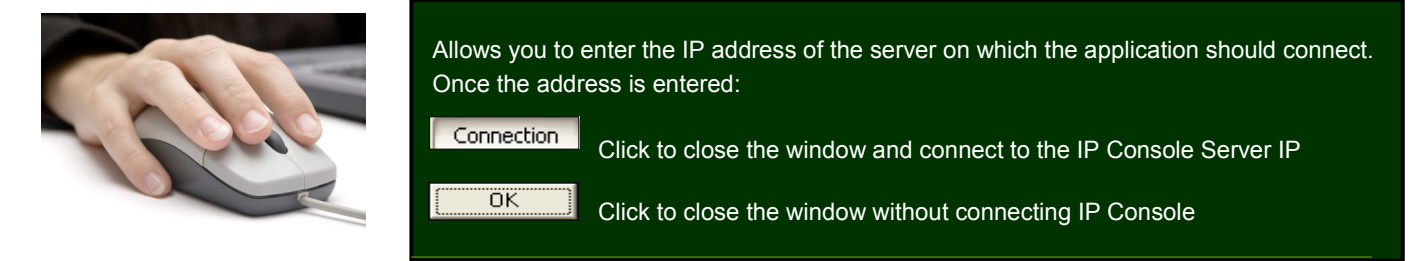

| parties 1 | vanagement Console - vers    | ion 3.0.0.0      |          |        |                |                  |            |                  |                |                |                  |                   |
|-----------|------------------------------|------------------|----------|--------|----------------|------------------|------------|------------------|----------------|----------------|------------------|-------------------|
|           |                              |                  |          |        |                |                  |            |                  |                |                |                  |                   |
|           | Wake client                  | Groups All       |          | -      | Semote Control |                  |            |                  |                |                |                  |                   |
| 1.5       | Start "Disconnected" Clients | - I encoder la m |          |        |                | <u>×</u>         |            |                  |                |                |                  |                   |
|           | Start inventory              |                  |          |        |                |                  |            |                  |                |                |                  |                   |
|           | Inventory settings           | IP               | Group    | Tupe   | Version State  | Last connection  | Inventoru  | Last inventoru   | Next inventory | Schedule       | Inventoru Manage | er MAC Address    |
|           | Scheduled inventories        | 10.0.0.26        | uroup    | Client | Disconnected   | 01/16/2009 15:21 | Mouer deer | Edat Inventory   | Realitychioly  | Schedule       | Inventory Manage | 00.02 # 1 - 92.61 |
|           | Scheddied inventories        | 10.0.036         |          | Client | Disconnected   | 01/10/2003 13:21 | Asked      |                  |                |                | ISALIMU ID1      | 00-03-0-13-22-11  |
|           | Manage Groups                | 10.0.033         |          | Client | Disconnected   | 01/13/2009 16:16 | Never done |                  |                |                | [owomon]         | 12.00.00.00.00.00 |
|           | Lichuism                     | Consolar         |          | Client | Disconnected   | 01/16/2009 15:21 | Done       | 03/12/2008 17:53 |                |                | ISALIMUB1        | 00-21-85-3a-6c-1d |
|           | Client Online -              | Consules         | CEBUS    | Client | Disconnected   | 03/13/2008 16:04 | Never dopr | 00/12/2000 11:00 |                |                | fourputerul      | 00 21 00 00 00 10 |
|           | Client Options               | i lief it s      |          | Client | Disconnected   | 03/10/2008 11:52 | Asked      |                  |                |                | (SAUMUB)         |                   |
|           | LANDPARK.WINXPSP2            |                  | CERUS    | Client | Disconnected   | 03/13/2008 14:00 | Done       | 03/13/2008 11:08 |                |                | (SAUMUR)         |                   |
|           | LANDPARK.Poste 001           | 10.0.10.1        | CET      | Client | Disconnected   | 03/10/2008 11:52 | Done       |                  |                |                | [SAUMUR]         |                   |
|           | 5 LANDPARK.Poste 002         | 10.0.10.2        | CERUS    | Client | Disconnected   | 03/10/2008 11:52 | Done       |                  |                |                | [SAUMUR]         |                   |
|           | 5 LANDPARK.Poste 003         | 10.0.10.3        | CERUS    | Um     | Disconnected   | 03/10/2008 11:52 | Never done |                  |                |                |                  |                   |
|           | 5 LANDPARK.Poste 004         | 10.0.10.4        | LANDPARK | Client | Disconnected   | 03/10/2008 11:52 | Never done |                  |                |                |                  |                   |
|           | 5 LANDPARK.Poste 005         | 10.0.10.5        | LANDPARK | Client | ted            | 03/10/2008 11:52 | Done       |                  |                |                | [SAUMUR]         |                   |
|           | 5 LANDPARK.Poste 006         | 10.0.10.6        | LANDPARK | Client | Discon         | 40/2008 11:52    | Done       |                  |                |                | [SAUMUR]         |                   |
| 81        | 5 LANDPARK.Poste 007         | 10.0.10.7        | CERUS    | Client | Disconnected   | 1.52             | Done       |                  |                |                | [SAUMUR]         |                   |
|           | 5 LANDPARK.Poste 008         | 10.0.10.8        | CERUS    | Client | Disconnected   | 03/10/2          | 200        |                  |                |                | [SAUMUR]         |                   |
| 62        | 5 LANDPARK.Poste 009         | 10.0.10.9        | CERUS    | Client | Disconnected   | 03/10/2008 11.5  |            |                  |                |                | [SAUMUR]         |                   |
| Ч         | b LANDPARK.Poste 010         | 10.0.10.10       | CERUS    | Client | Disconnected   | 03/10/2008 11:52 |            |                  |                |                | [SAUMUR]         |                   |
|           | 5 LANDPARK.Poste 011         | 10.0.10.11       | LANDPARK | Client | Disconnected   | 03/10/2008 11:52 | Done       |                  |                |                | [SAUMUR]         |                   |
| -         | 5 to LANDPARK.Poste 012      | 10.0.10.12       |          | Client | Disconnected   | 03/10/2008 11:52 | Depo       |                  |                |                | ICALIMUD1        | <b></b>           |
|           | LANDPARK.Poste 013           | 10.0.10.13       |          | Client | Disconnected   | 03/10/2008 11:52 | De         | Cliente m        |                |                | - monogo         |                   |
|           | LANDPARK.Poste 014           | 10.0.10.14       | LANDPARK | Client | Disconnected   | 03/10/2008 11:52 | De         | Cherits          | ienu allows    | s you u        | Jillanaye        |                   |
| 2         | LANDPARK.Poste 015           | 10.0.10.15       | LANDPARK | Client | Disconnected   | 03/10/2008 11:52 | De         | and configur     | ra tha anal    | ination        | inventory        |                   |
| 1         | LANDPARK Poste 016           | 10.0.10.16       | LANDPARK | Client | Disconnected   | 03/10/2008 11:52 | De         | and conligu      | re the appr    | ication        | inventory        |                   |
|           | DANDPARK.Poste 017           | 10.0.10.17       | LANDPARK | Client | Disconnected   | 03/10/2008 11:52 | De         |                  | معما لمملم     |                |                  |                   |
|           | DANDPARK Poste 018           | 10.0.10.18       | LANDPARK | Ulient | Disconnected   | 03/10/2008 11:52 | De         |                  | and bena       | avior o        | r iP Client      |                   |
|           | CANDPARK.Poste 019           | 10.0.10.19       | LANDPARK | Llient | Disconnected   | 03/10/2008 11:52 | Die        |                  |                |                | (EDIO)           |                   |
|           | LANDPARK.Poste U2U           | 10.0.10.20       | LANDPARK | Client | Disconnected   | 03/10/2008 11:52 | Asked      |                  |                |                | [EHIU]           |                   |
|           | LANDPARK.Poste U21           | 10.0.10.21       | LANDPARK | Llient | Disconnected   | 03/10/2008 11:52 | Asked      |                  |                |                | [EHIL]           |                   |
|           | AND PARK. Poste U22          | 10.0.10.22       | LANDPARK | Lient  | Disconnected   | 03/10/2008 11:52 | Done       |                  |                |                | [SAUMUH]         |                   |
|           |                              |                  |          |        |                |                  |            |                  |                | t i enten      |                  |                   |
| Conso     | le connected.                |                  |          |        |                |                  |            |                  | Number of C    | lients : 37/37 | Available: 1     | Offline: 36       |

#### Setting engine inventory You can enter up to **10 questions to be Engines Settings** asked to the user General 💩 Filtered files 🔐 Personal Data 📖 Registry The answer to these questions is stored 🥞 Inventory ✓ ▲ Hardware Inventory locally on the PC in the file Userdata.nfo Network Inventory 🗹 👸 Software Inventory (via the baseline) 🔆 Additional information **ab** Filtered files 🔄 👪 Values of registry keys 👫 Options of Internal code 🗹 🔍 Domain name 🔌 Choice 1 Use the computer's network name -Choice 2 Use the serial number of the computer -📻 Preferences ■ Itide the input box of personal data ■ Itide the main window of engine **Engines Settings** Prohibit the cancellation of the inventory 🖂 💽 Make a local copy of the result file General 🕘 Filtered files 🌃 Personal Data 👸 Registry Create a LOG file (Maximum 50 characters) <u>0</u>K Cancel Label #1 business telephone ? Label #2 home telephone ? Label #3 bar code of your pc ? Label #4 label on your PC ? <u>0</u>K <u>C</u>ancel A Windows will open on the client during the business telephone ? inventory and he will ask the following questions home telephone ? bar code of your pc ? AND PARK label on your PC ? 0k

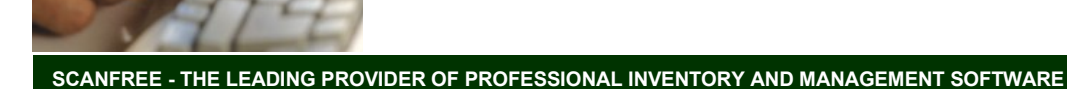

## Setting engine inventory

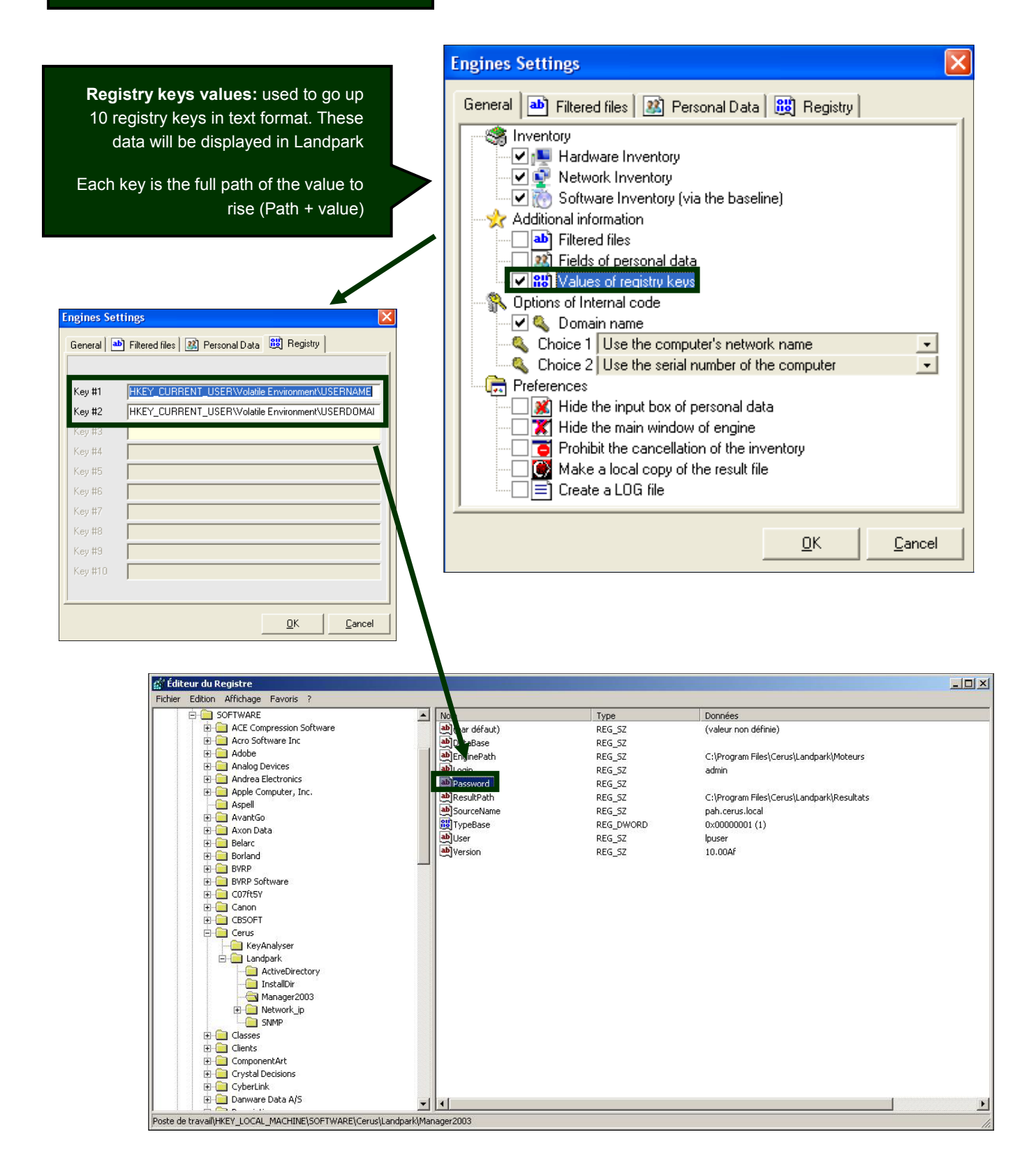

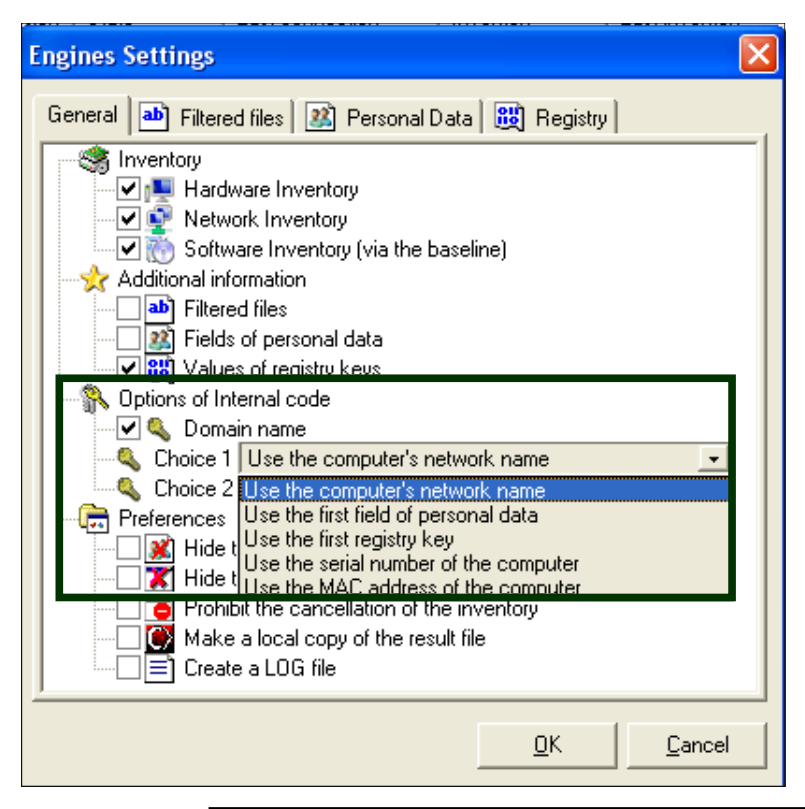

Use the computer's network name: default is the netbios name of the machine which is used as an identifier Landpark

Use the first field of personal data: you can ask the engine inventory to use as an identifier the value entered in answer to personal data

Use the first registry key: you can ask the engine inventory to use as an identifier the value of the first registry key

Use the serial number as the first key or second key for example

Adding the domain name if the box is checked

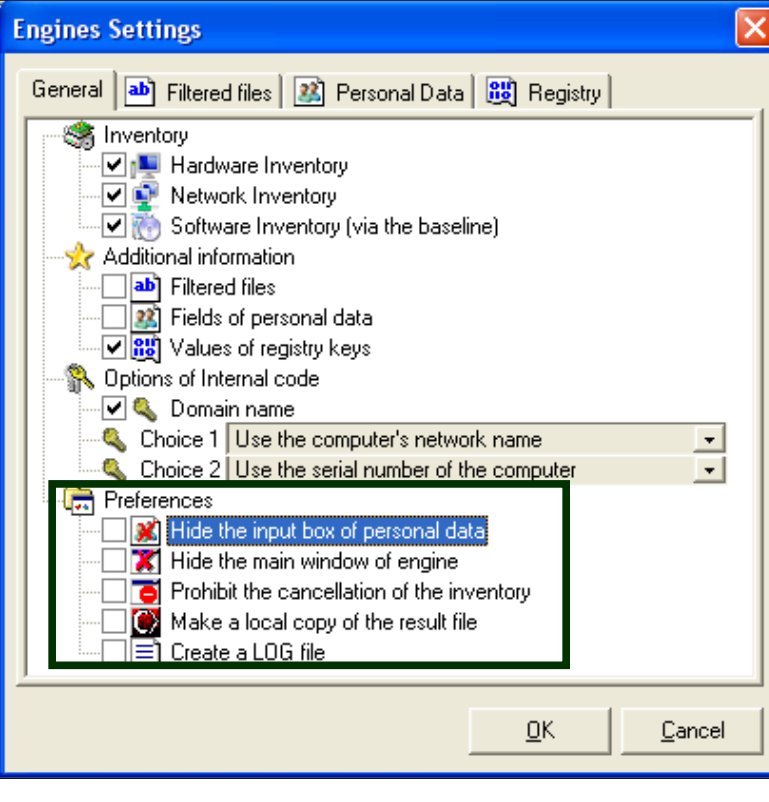

Hide the input of personal data: application to the engine not to display the input of personal data. Be aware that you can select this option from the start, because if the engine can not find locally on the computer, the file Userdata.nfo, it does not account for this application is the window displays.

Hide the main window of the inventory engine: when the console performs an inventory, it displays a window showing the progress of the inventory. This option does not display this window.

Prohibit the cancellation: is used to prevent the cancellation of an inventory, if you left the windows visible inventory, and force the user to fill in the fields or personal data.

Copy the resulting file locally: when you start an inventory, it can request that the result is copied locally at the C: \ root

Create a LOG file: to ask the inventory to generate a log file showing the inventory. This allows us if necessary, to understand why an inventory is not performed correctly.

|                                                                                                    | Management Console - Version 3.0.0.0        |  |           |          |        |         |              |                  |            |                |                |          |                   |                 |  |
|----------------------------------------------------------------------------------------------------|---------------------------------------------|--|-----------|----------|--------|---------|--------------|------------------|------------|----------------|----------------|----------|-------------------|-----------------|--|
| File                                                                                                    | Clients Selection ?                         |  |           |          |        |         |              |                  |            |                |                |          |                   |                 |  |
|                                                                                                    | Wale client<br>Start "Disconnected" Clients |  |           |          |        |         |              |                  |            |                |                |          |                   |                 |  |
| Start investory<br>Investory address - U. Comp. The Vision Cale Laboratory Institution - Nationalize - Caledon - Data - March - March |                                             |  |           |          |        |         |              |                  |            |                |                |          |                   |                 |  |
|                                                                                                    | Inventory settings                          |  | IP        | Group    | Туре   | Version | State        | Last connection  | Inventory  | Last inventory | Next inventory | Schedule | Inventory Manager | MAC Address 🔥 🔨 |  |
|                                                                                                    | Scheduled inventories                       |  | 10.0.10.4 | LANDPARK | Client |         | Disconnected | 03/10/2008 11:52 | Never done |                |                |          |                   |                 |  |
|                                                                                                    |                                             |  | 10.0.10.5 | LANDPARK | Client |         | Disconnected | 03/10/2008 11:52 | Done       |                |                |          | [SAUMUR]          |                 |  |
|                                                                                                    | Manage Groups                               |  | 10.0.10.6 | LANDPARK | Client |         | Disconnected | 03/10/2008 11:52 | Done       |                |                |          | [SAUMUR]          |                 |  |
|                                                                                                    | List view                                   |  | 10.0.10.7 | CERUS    | Client |         | Disconnected | 03/10/2008 11:52 | Done       |                |                |          | [SAUMUR]          |                 |  |
| Client Onliner 10.0.10.8 CERUS Client Disconnected 03/10/200811:52 Done SAUMUR                                                        |                                             |  |           |          |        |         |              |                  |            |                |                |          |                   |                 |  |
|                                                                                                    |                                             |  | 10.0.10.9 | CEBUS    | Client |         | Disconnected | 03/10/2008 11:52 | Done       |                |                |          | (SALIMUR)         |                 |  |

| andpark IP Network allows you <b>to planify</b>                                                        |                                                                          | Inventory Scheduling                 |                                                                                                    |                         |  |
|----------------------------------------------------------------------------------------------------|--------------------------------------------------------------------------|--------------------------------------|----------------------------------------------------------------------------------------------------|-------------------------|--|
|                                                                                                    |                                                                          | C No scheduled tasks                 |                                                                                                    |                         |  |
| your inventory in a                                                                                    | an automateu way                                                         |                                      | At fixed dates                                                                                                    | At regular intervals    |  |
| When planning an inventory, the planning<br>date is the date from which the inventory<br>will be asked |                                                                          |                                      | Image: septembre 2011           Iun. mar. mer. jeu. ven. sam. dim.           29         30         31         1         2         3         4           5         6         7         8         9         10         11                                                                                                    | C Every                 |  |
| Note:<br>If the PCis not on<br>the date scheduled,<br>it will be the next<br>connection                | Note:<br>e PCis not on<br>te scheduled,<br>ill be the next<br>connection |                                      | 13       15       16       17       18         19       20       21       22       23       24       25         26       27       28       29       30       1       2         3       4       5       6       7       8       9         ▲ Aujourd'hui : 12/09/2011       Image: Contract of the month       Image: Contract of the month         Time       Start at       18:46       Time |                         |  |
| When multiple rows                                                                                     |                                                                          |                                      | 2                                                                                                    | Cheduled tasks          |  |
| are selected, their                                                                                    |                                                                          |                                      |                                                                                                    |                         |  |
| to all                                                                                                 |                                                                          |                                      |                                                                                                    |                         |  |
|                                                                                                    | To schedule an<br>Double-click on th<br>navigate into the c              | n inventor<br>ne date or<br>calendar | ry at a fixed date:                                                                                                    | Click the buttons or to |  |
|                                                                                                    | Scheduled tasks                                                          | Schedu                               | le information from which the inve                                                                                                    | ntory will be required  |  |

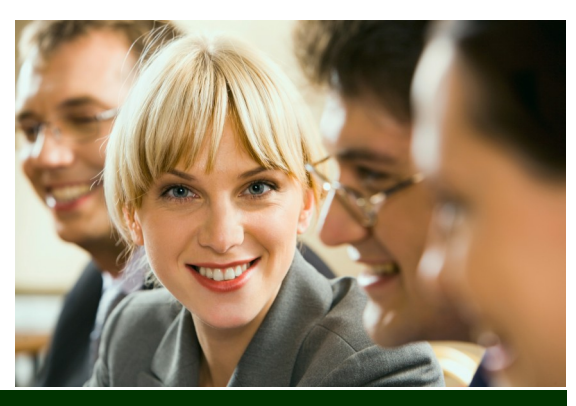

Click to validate the planning

### Inventory planning

| j piering                                                                                                    | Inventory Scheduling                                                                                                    |
|----------------------------------------------------------------------------------------------------|----------------------------------------------------------------------------------------------------|
|                                                                                                    | C No scheduled tasks                                                                                                    |
|                                                                                                    | At fixed dates     At regular intervals                                                                                                    |
| To schedule an inventory on a regular basis <u>every N days of the week:</u><br>Select at regular intervals           | Image: septembre 2011       Image: septembre 2011         Image: septembre 2011       Image: septembre 2011         Image: septembre 2011       Image: septembre 2011         Image: septembre 2011       Image: septembre 2011         Image: septembre 2011       Image: septembre 2011         Image: septembre 2011       Image: septembre 2011         Image: septembre 2011       Image: septembre 2011         Image: septembre 2011       Image: septembre 2011         Image: septembre 2011       Image: septembre 2011         Image: septembre 2012       Image: septembre 2012         Image: septembre 2013       Image: septembre 2012         Image: septembre 2013       Image: septembre 2012         Image: septembre 2013       Image: septembre 2012         Image: septembre 2013       Image: septembre 2012         Image: septembre 2013       Image: septembre 2012         Image: septembre 2013       Image: septembre 2012         Image: septembre 2013       Image: septembre 2013         Image: septembre 2013       Image: septembre 2013         Image: septembre 2013       Image: septembre 2013         Image: septembre 2013       Image: septembre 2013         Image: septembre 2013       Image: septembre 2013         Image: septembre 2013       Image: septembre 2013                                                                                                    |
| Select from the combo list the day<br>you want to inventory<br>Select the time at which the<br>inventory should start | Time       Start at     22:52       Time         Scheduled tasks     Cancel                                                                                                    |
|                                                                                                    |                                                                                                    |
|                                                                                                    | Inventory Scheduling                                                                                                    |
| To schedule an inventory on a regular basis <u>every N days:</u><br>Select at regular intervals                       | <ul> <li>At fixed dates</li> <li>▲ septembre 2011 →</li> <li>↓un. mar. mer. jeu. ven. sam. dim.</li> <li>29 30 31 1 2 3 4</li> <li>5 6 7 8 9 10 11</li> <li>13 14 15 16 17 18</li> <li>19 20 21 22 23 24 25</li> <li>▲ At regular intervals</li> <li>▲ Every Monday →</li> <li>▲ Every 10 ▲ day(s)</li> </ul>                                                                                                    |
| Enter the number of days between<br>two inventories                                                                   | 26 27 28 29 30 1 2<br>3 4 5 6 7 8 9<br>►very 1 ♥ of the month<br>▲ujourd'hui : 12/09/2011                                                                                                    |
| Select the time at which the inventory should start                                                                   | Time<br>Start at 22:52 ÷ Time                                                                                                    |
|                                                                                                    | Scheduled tasks                                                                                                    |
|                                                                                                    |                                                                                                    |
|                                                                                                    | Inventory Scheduling                                                                                                    |
| To schedule an inventory on a<br>regular basis all N of the month:                                                    | At fixed dates     At regular intervals                                                                                                    |
| Select <b>at regular intervals</b>                                                                                    | Image: septembre 2011         Image: septembre 2011         Image: septembre 20111         Image: septembre 20111 |
| inventory<br>Select the time at which the                                                                             | 13       14       15       16       17       18         19       20       21       22       23       24       25         26       27       28       29       30       1       2         3       4       5       6       7       8       9                                                                                                    |
| inventory should start                                                                                                | C Aujourd'hui : 12/09/2011                                                                                                    |
|                                                                                                    | Time<br>Start at 22:52 🛨 Time                                                                                                    |
|                                                                                                    | <u>S</u> cheduled tasks <u>C</u> ancel                                                                                                    |

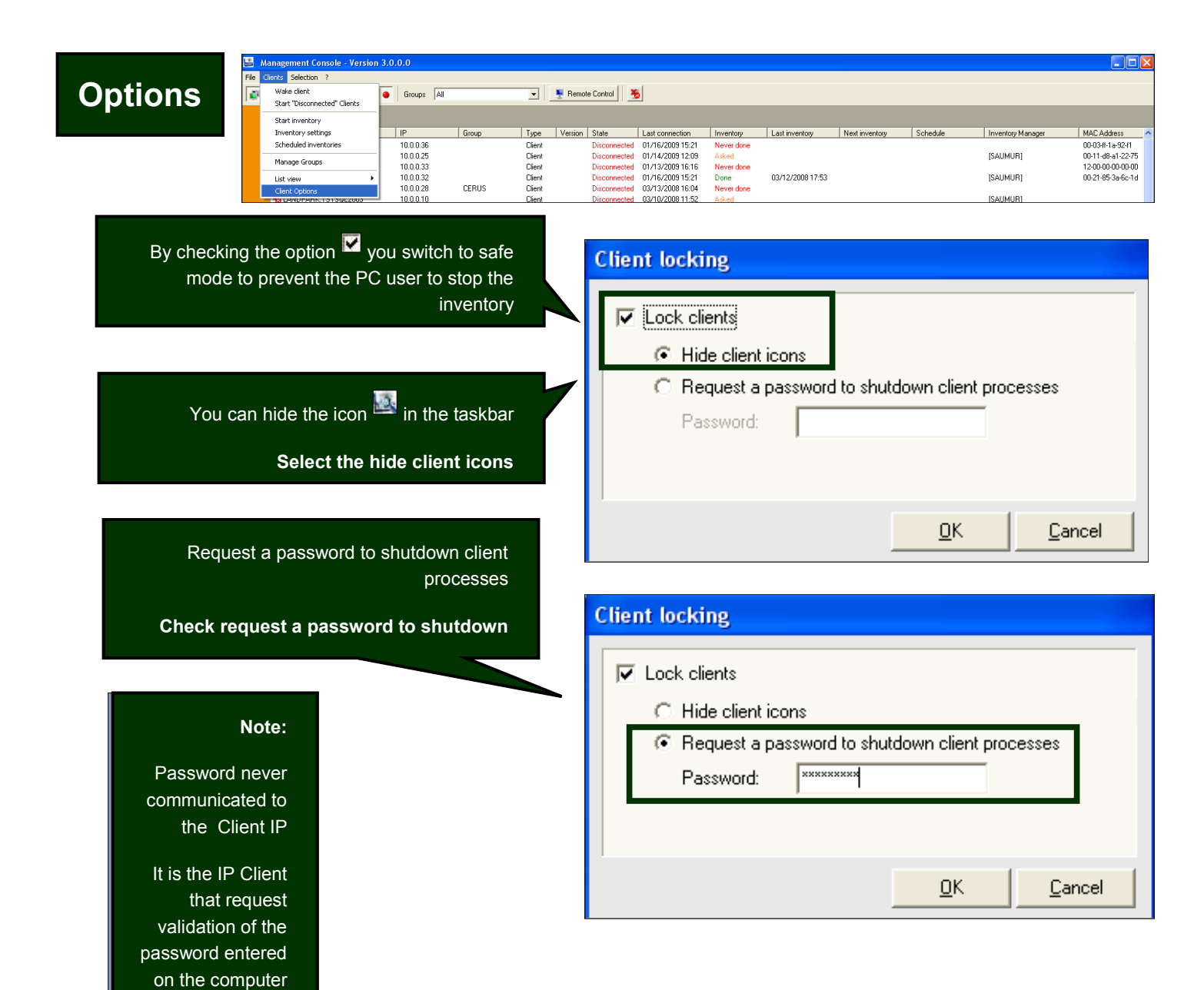

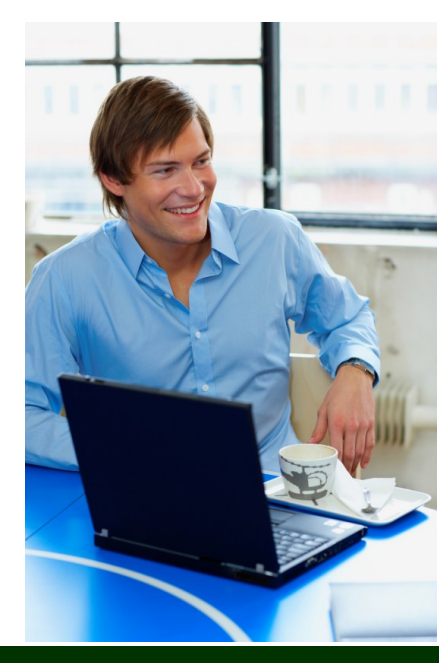

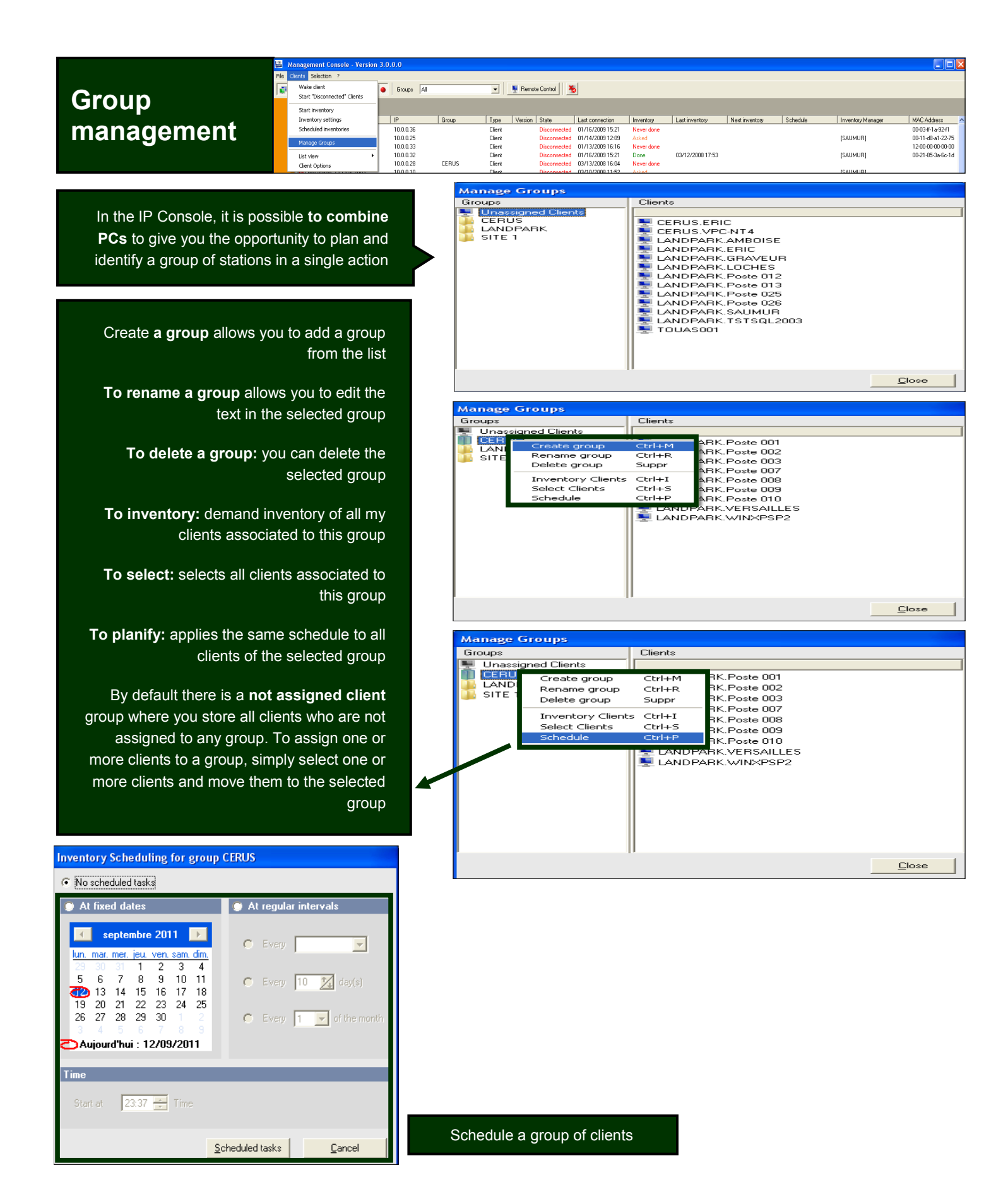

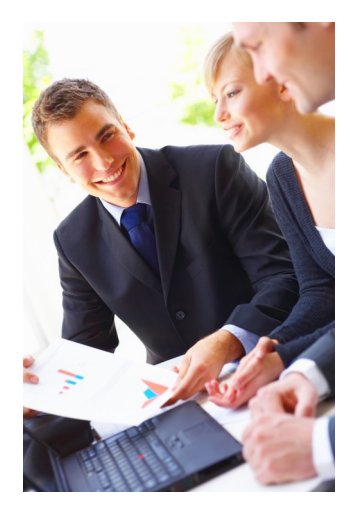

## 2. Landpark Dolnventory (without agents)

#### Landpark DoInventory (different from IP deployment):

Instead of installing remote agents on client workstations using connection scripts, Landpark Dolnventory allows you to run similar inventory operations **without having to install the client/server modules**. **Dolnventory** works in two different modes:

- 1/ By sending the files that are necessary for inventories to client workstations, provided these files are not already present on client workstations, or if they were modified on the server. High bandwidth usage can thus be avoided by transferring a minimum amount of data. This option makes it possible to benefit from more scheduling options (however, a local file on the client workstation is required to memorize the latest inventory date).
- 2/ By carrying out the inventory directly using the files that are already present on the server without copying them to the client workstation. The executable files required by the inventory are transferred over the network for every inventory operation. Note however that users won't be able to enter customized information (cf documentation on inventory settings). As a consequence, result files will display every computer's network name.

**Dolnventory** is an executable that allows you to launch remote inventories on client workstations via a connection script, without having to install the client and server modules. The inventory operation can for instance be launched upon login or scheduled to run every n days. The inventory engine is automatically selected according to the client operating system. A log file is also created on the server in order to list the inventories that have been effectively carried out and the errors that may have occurred.

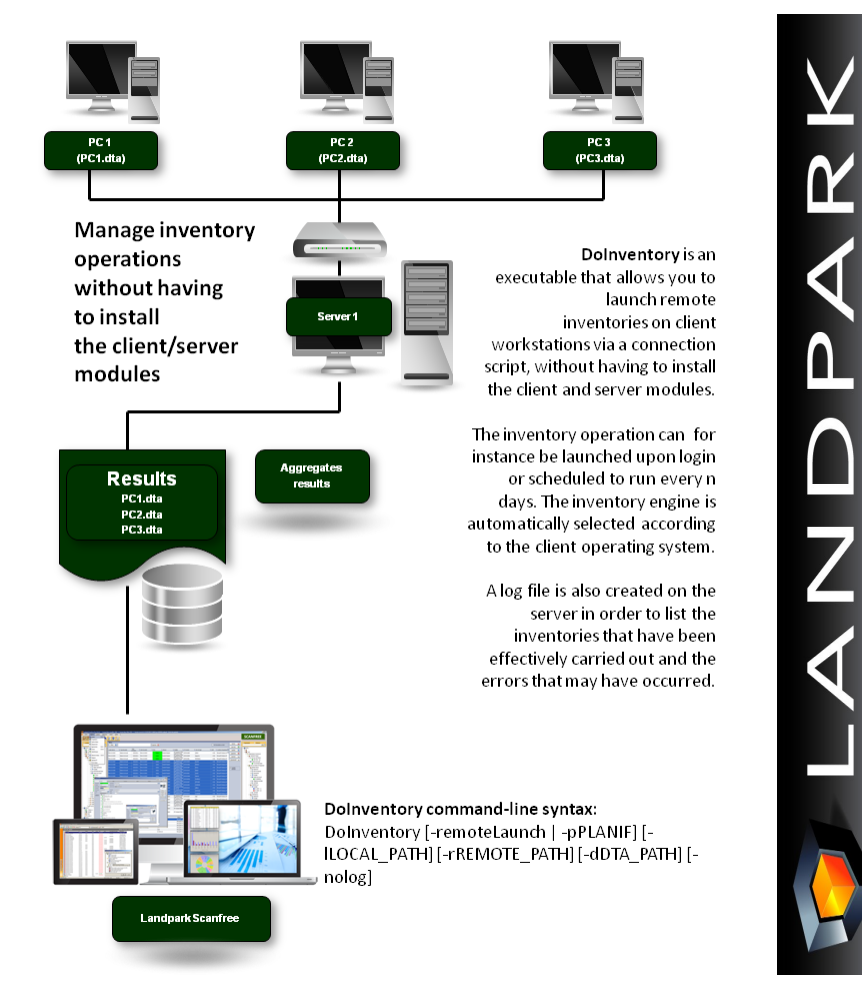

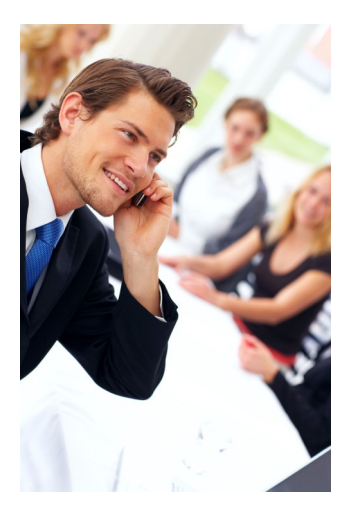

### Tools

#### Start to import inventory results

#### Setting is divided into 3 parts :

#### 1 - Import settings

The import setting tab allows you to set data that you wish to import into the database. By default, the wizard is designed to import all data in the database.

By selecting **importable information**, you can tell the software what data you wish to import.

When importing, especially when updated data the wizard is designed to not overwrite data that you have manually edit before into the database. Nevertheless, it may be necessary to reimport completel data of a PC regardless of changes you would have made.

By checking the Overwrite manually-entered data you ask the software to overwrite data during import.

#### 2 - Wizard settings

Skip printer assignment step: If you decided to import printer drivers, you can start this wizard connect the driver to a physical printer. Which will allow you to consult this printer from the PC form into the "Connection" tab.

Skip server identification step: during inventory nothing differentiates a workstation from a server The wizard allows you to specify, among new PCs imported items, which are server type.

Skip inventory history step: At the end of the Inventory, the wizard displays a page containing the information about PCs where one or more data has changed. This option disables this page.

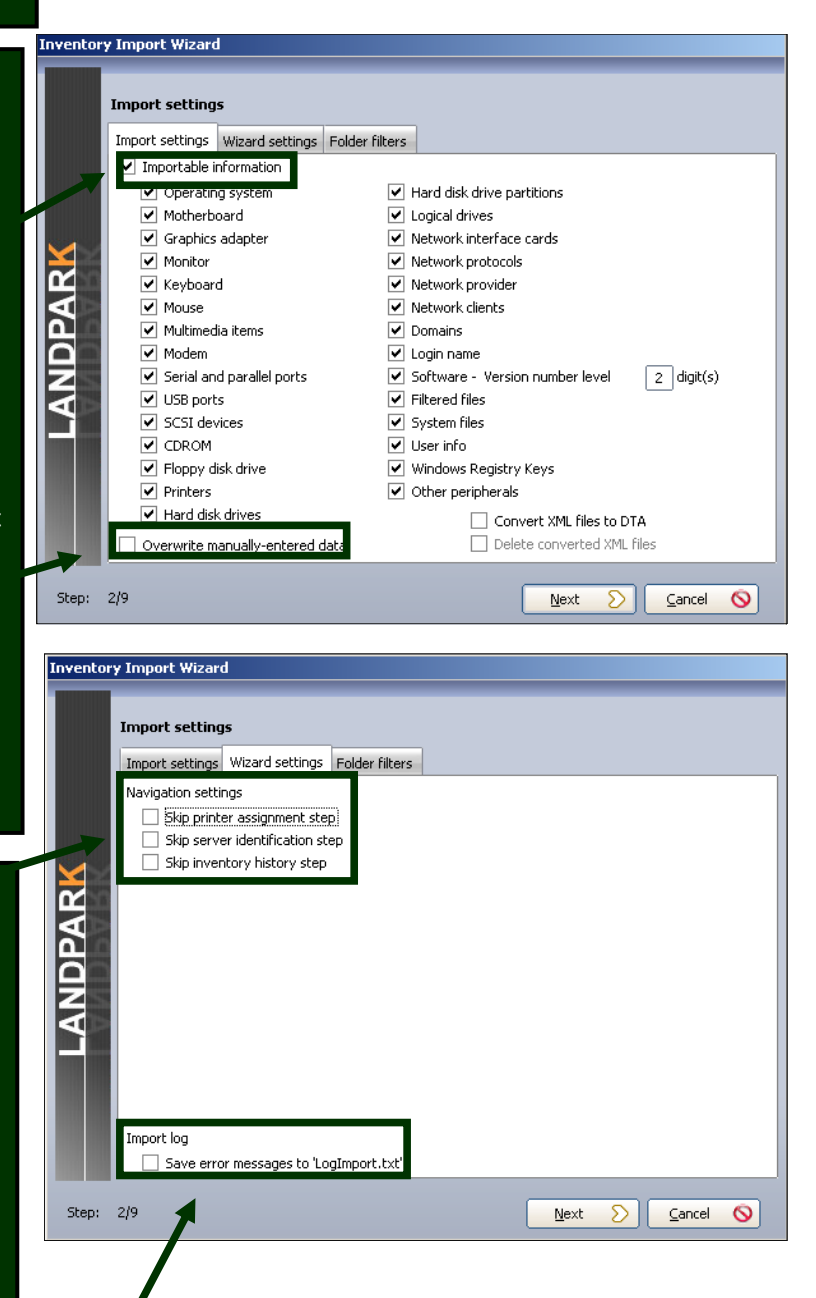

**Save error messages to "LogImport.txt"**: This option forces the wizard to save any import errors in a log file to not disrupt the sequence import. This can help start importing a large number of inventory results without being interrupted by an error on a single post.

|                                           | Inventory Import Wizard                                                |
|-------------------------------------------|------------------------------------------------------------------------|
| 3 - Filtering files settings              | Import settings                                                        |
| This option allows you to filter software | Import settings Wizard settings Folder filters                         |
| folders when importing inventory files.   | This option allows you to filter software Directory                    |
| Checking a folder ensures that it is      | Checking a folder ensures that it is                                   |
| included during the import phase.         | included during the import phase.                                      |
| No filtoring                              |                                                                        |
| No intering                               | No filtering (default)                                                 |
| Include selected folders                  | C Include selected folders                                             |
|                                           | C Exclude selected folders                                             |
| Exclude selected folders                  |                                                                        |
| ļ,,                                       |                                                                        |
| Inventor                                  | v Import Wizard                                                        |
|                                           |                                                                        |
|                                           | Import settings                                                        |
|                                           | Import settings Wizard settings Folder filters                         |
|                                           | This option allows you to filter software Directory                    |
|                                           | folders when importing inventory files.                                |
|                                           | Checking a folder ensures that it is included during the import phase. |
| R R                                       |                                                                        |
|                                           | No filtering (default)                                                 |
| NŞ                                        | Include selected folders                                               |
| AN                                        | C Exclude selected folders                                             |
|                                           |                                                                        |
|                                           | Add 🔷                                                                  |
|                                           | Remove -                                                               |
|                                           | Inventory Import Wizard                                                |
| Step                                      | 2/g Import settings                                                    |
| Lep.                                      | Import settings Wizard settings Folder filters                         |
|                                           | This option allows you to filter software Directory                    |
|                                           | Checking a folder ensures that it is included during the import phase  |
|                                           |                                                                        |
|                                           |                                                                        |
|                                           |                                                                        |
|                                           |                                                                        |
|                                           |                                                                        |
|                                           | Add 🔷                                                                  |
|                                           | Remove -                                                               |
|                                           |                                                                        |
|                                           | Step: 2/9 Next S Carrel S                                              |
|                                           |                                                                        |

The results files are by Inventory Import Wizard default stored in the Make a selection on Pcs to Select computers to import Inventory file location directory ".. \ Results" of import or to update. Inventory file location: your installation directory. ].... C:\Program Files\Cerus\Landpark Evaluation\Resultats\ Knowing that by default the Macintosh Remote Desktop" files If you are using Landpark wizard automatically Find: NetworkIP consol to checks the PCs to import or 🗹 BLOIS 🗹 CHAMBORD manage your inventory to update, based on the last ₫/□ 🗹 ERIC and if this consol is date of the inventory stored 🗹 SAUMUR Selected STRASBOURG ⊠/□ installed on another PC into the database 🗹 TOURS All than Landpark Manager VERSATLIES VILLANDRY you must tell the wizard 🗹 YAN the import directory ".. \ Results" located on the same PC that hosts 9 selected computers of 9 computers. NetworkIP consol. Step: 3/9 Next ∑ Cancel 🚫 nventory Import Wizard Locate PCs to import for the Assign a location to imported items Select one or more computers that need to be assigned a location first time nventoried item(s) Location HAMBOR 👘 Stock AUMUR 🗄 🚊 Tours NDPARK 🗄 🏠 Acti Bureaux VERSAILLES E A VILLANDRY 🥐 Manage nent Tea 🏟 Sales Team 🏟 Servers Room 🥐 Technical Team 🗄 🕜 Ground Floor - S MY COMPANY 👘 Stock i 🧑 Assign 🐇 Next 🕥 Cancel 🛇 Assign printer connections to physical printers Select one or more printer connections that need to be assigned to a printer. Click 'Next' to complete operation Connected printer(s) CANNON (Connected to computer PC-CMPT- 🔺 Printer connection(s) CANNON (Connected to computer PC-CMPT-CANNON (Network printer) During the inventory, the CANNON (Network printer) ANDPAR CANNON (Network printer) inventory engines identifies CANNON (Network printer) CANNON (Network printer) both printer drivers as "local" CANNON (Network printer) Canon LBP-810 (Connected to computer BLC Canon LBP-810 (Connected to computer CH/ and "network". anon LBP-810 (Connected to computer PC Canon LBP-810 (Connected to computer PC-CMP1 Canon LBP-810 (Connected to computer PC-This step allows you to make

Canon LBP-810 (Connected to computer PC-

Canon LBP-810 (Connected to computer PC-Canon LBP-810 (Connected to computer PC-

Next 🕥 Cancel 🛇

4

Assign 🚮

the connection between the network printers pilot (left list) and the physical printer (right list) by clicking the button.

Step: 6/9

Inventory does not distinguish between workstations and servers, this is for you to tell the wizard among new imported PCs (left list) which are the servers (list of right). Select them and use the button to pass one or more PCs to the right side.

| Inventory | Import Wizard<br>Server selection<br>Select one or more com<br>complete operation.                        | puters that need to be marked as servers. Click 'Transfer' to                                                                                      |
|-----------|----------------------------------------------------------------------------------------------------|----------------------------------------------------------------------------------------------------|
| LANDPARK  | List of imported computers<br>BLOIS<br>CHAMBORD<br>SAUMUR<br>STRASBOURG<br>VERSAILLES<br>VILLANDRY<br>YAN | Add >><br><br><br><br><br><br><br><br><br><br><br><br><br><br><br><br><br><br><br><br><br><br><br><br><br><br><br><br><br><br><br><br><br><br><br> |
| Step: 7   | <i>'</i> /9                                                                                               | Iransfer 🏠                                                                                                    |

Import the technical differences between the two inventories in order to update the database

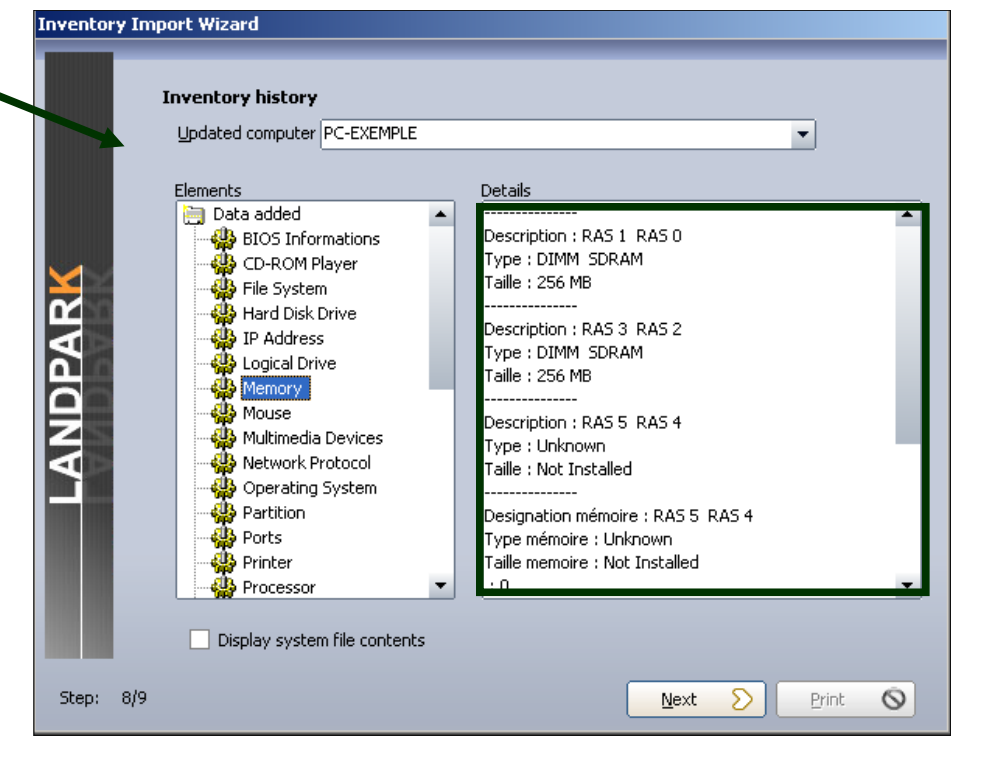

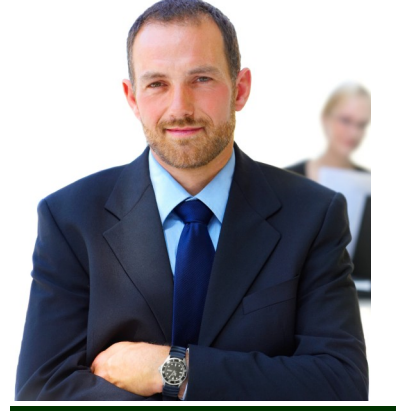

## The company

Founded in 1992, our company has acquired recognized expertise in PC software.

The company has since consolidated its technological proficiency with a practical approach by constantly analyzing the actual needs of its clients.

Since 1998, the company has consistently increased its presence in the world of IT asset management and has been a major international actor by successfully deploying its solutions in blue-chip corporations and administrations.

The company has always been keen on selecting the right technology for a successful development strategy.

Thousands of customers have already installed one of our products.

## The technology

Our Landpark product range allows significant increases in productivity and a better implementation of IT asset management best practises thanks to the technical insight of our engineers.

Today, our company has become a major publisher with a large number of innovative solutions.

Our company dedicates a significant amount of its turnover to R&D.

Capitalizing on its customers' experience, its developers are constantly at the forefront of cutting-edge technology.

### To contact us

Do not hesitate to call us for more information on our products

#### Landpark

41 rue de La Milletière Bat Farman « F » 37100 TOURS, FRANCE Tel: 00 (33) 2 47 85 86 30 Fax: 00 (33) 2 47 51 48 77

Visit our web site: http://www.landparksoftware.com/en/home

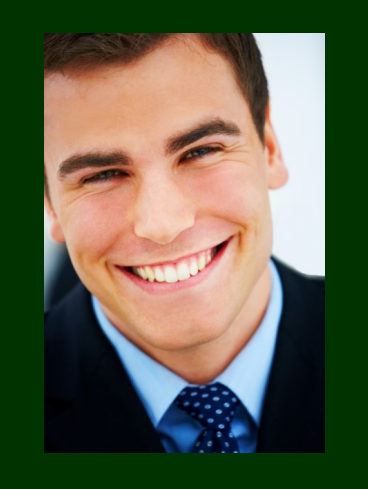

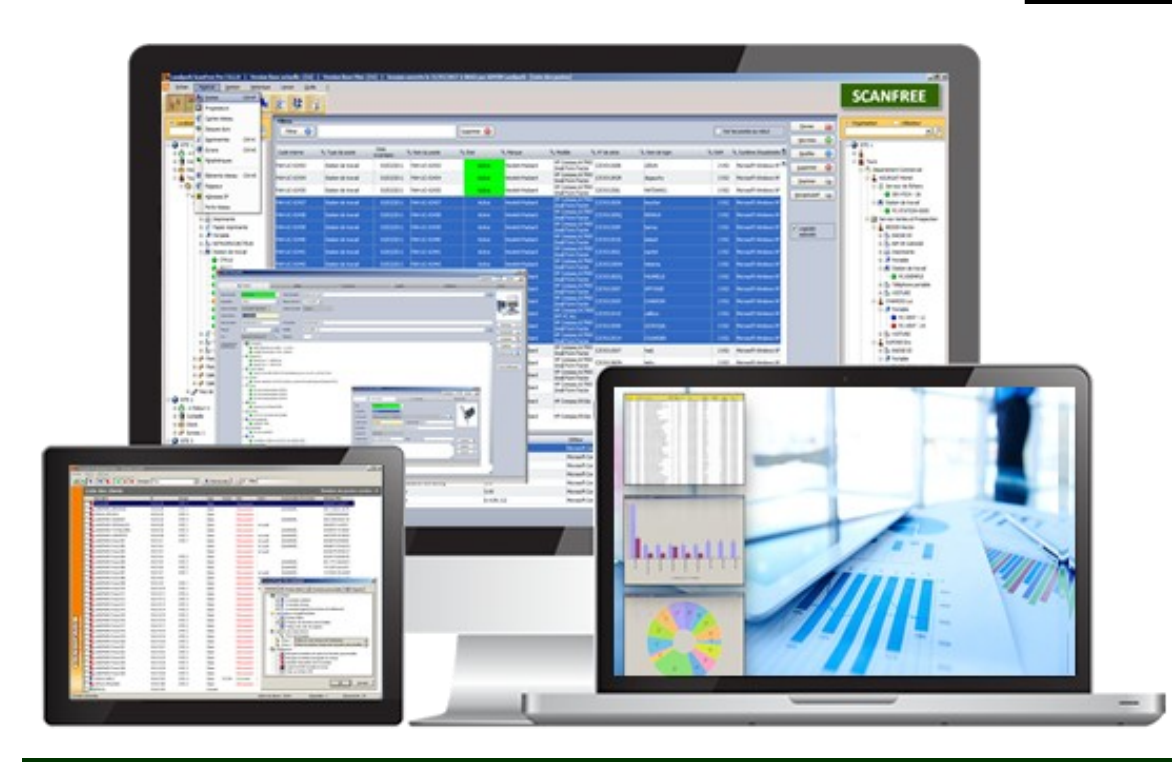